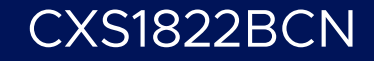

# **vm**ware<sup>®</sup> **EXPLORE**

# Demystifying Multi-Tier Gateways in VMware NSX

Tim Burkard (He/Him/His) Staff Technical Instructor, VMware Learning

#vmwareexplore #CXS1823BCN

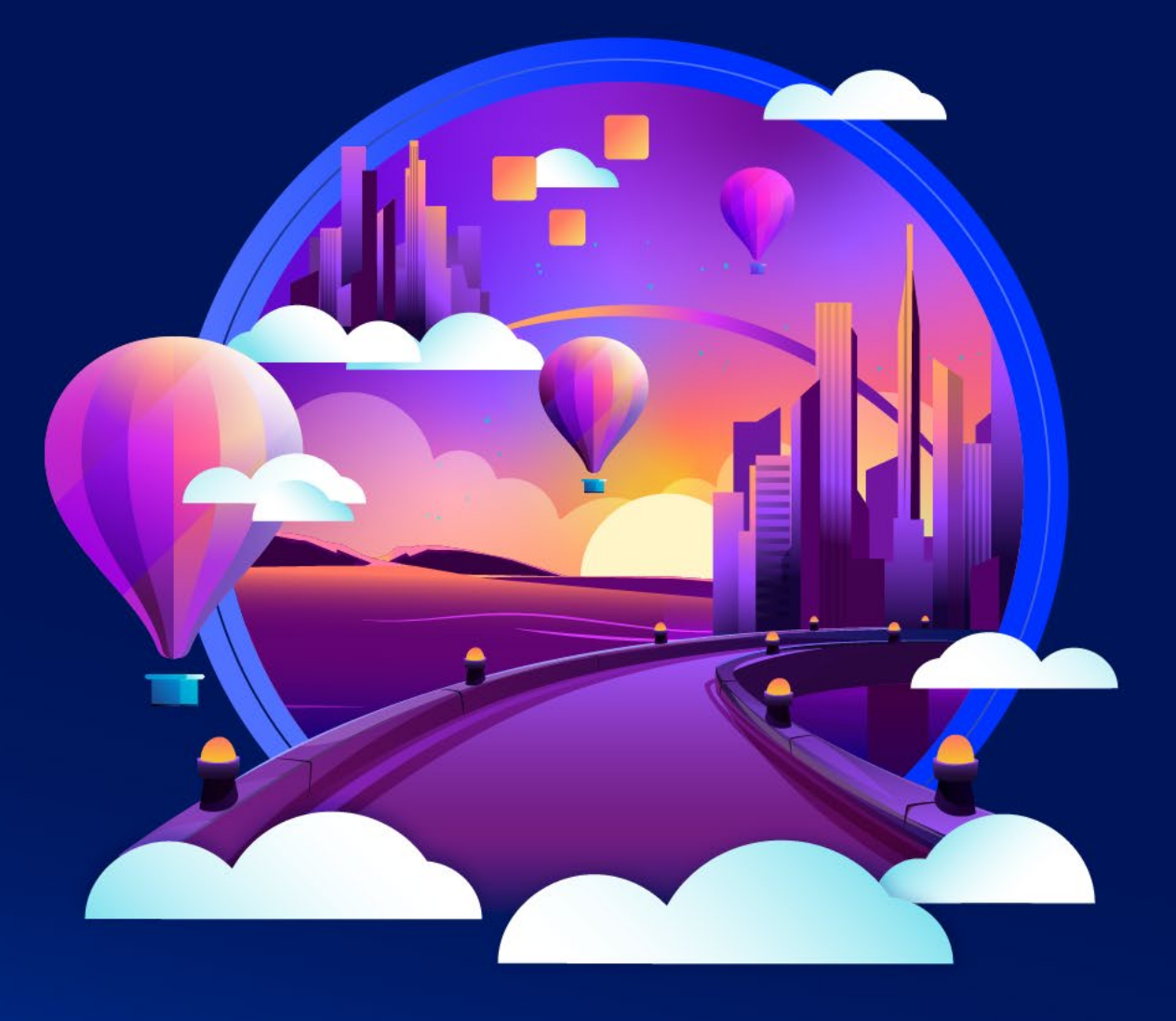

# Agenda 2 3 Logical Routing in Where do the Investigating VMware NSX-T packets go? more deeply

#### Presenter

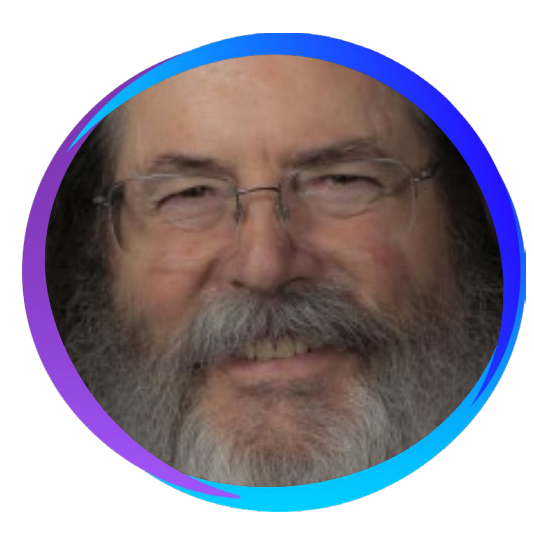

#### Tim Burkard

#### Staff Technical Learning Engineer

Tim is a VMware employee and has been a technical instructor for 20+ years. He has trained IT professionals in the areas of operating systems, security and networking. Tim specializes in teaching VMware NSX and has previously taught courses covering the entire vSphere product line.

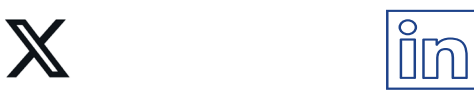

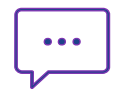

# Logical Routing in NSX-T

What's so special about this anyway?

© 2023 VMware, Inc.

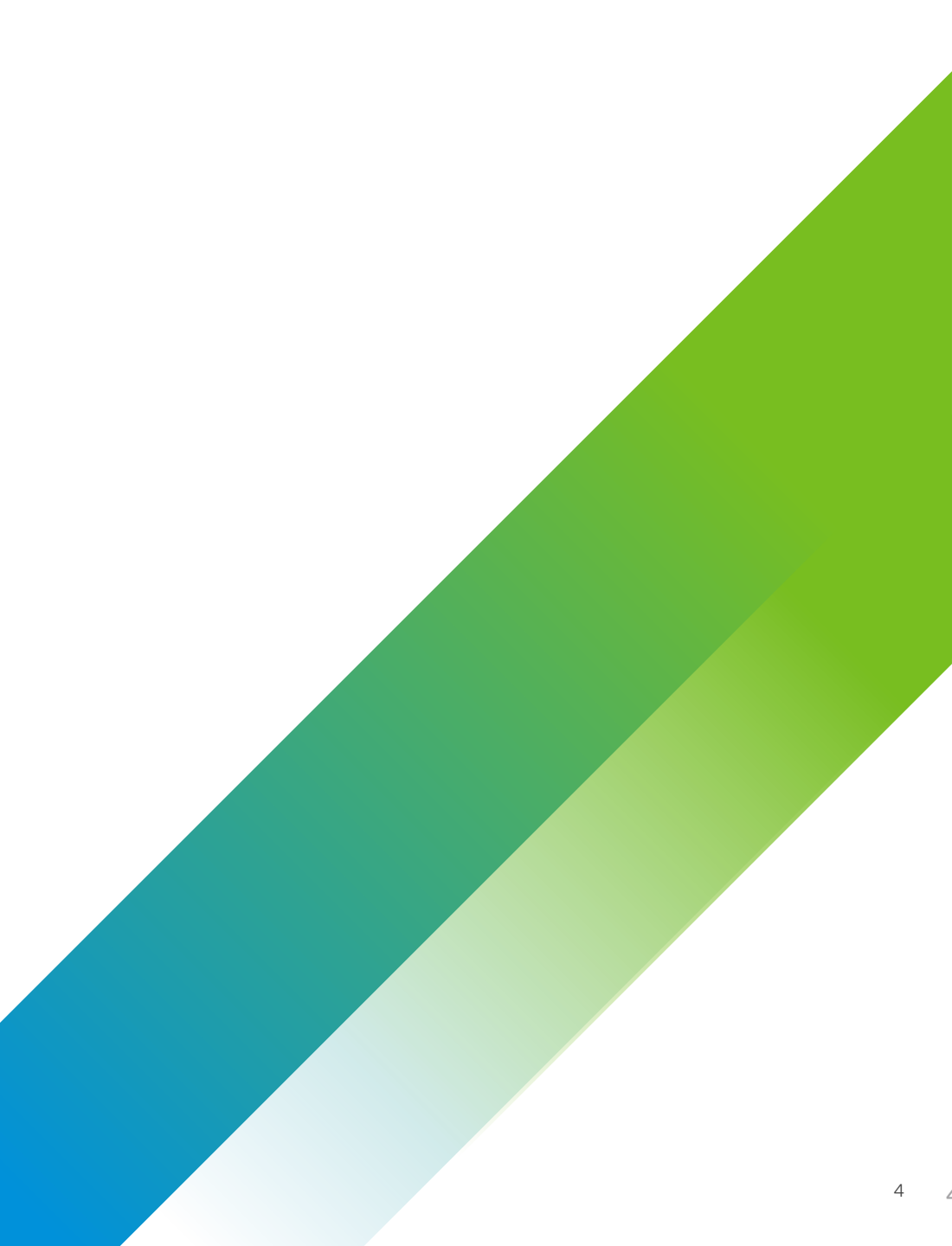

# Why should we care about Logical Routing?

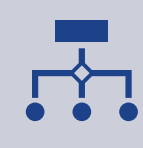

Logical routing is provided in NSX-T to move packets between segments. It's flexible, in that we can run a single-tier deployment to provide a simple routing and services architecture, or we can provide more flexible design with multi-tier routing.

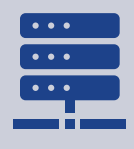

A logical router in NSX-T is a multi-component function, consisting of a DR, and optionally a SR. The DR, as the name implies, is distributed across all transport nodes, where the SR is centralized and realized on an NSX Edge Cluster.

•

Speaking of an NSX Edge Cluster, what is that? It's simply a logical grouping of NSX Edge transport nodes that provides enhanced scalability and high availability.

#### Logical Routing in NSX-T Data Center

- NSX-T Data Center gateways provide:
- Centralized north-south routing
- Distributed east-west routing
- Multitenant support
- Centralized stateful services, such as NAT or load balancing

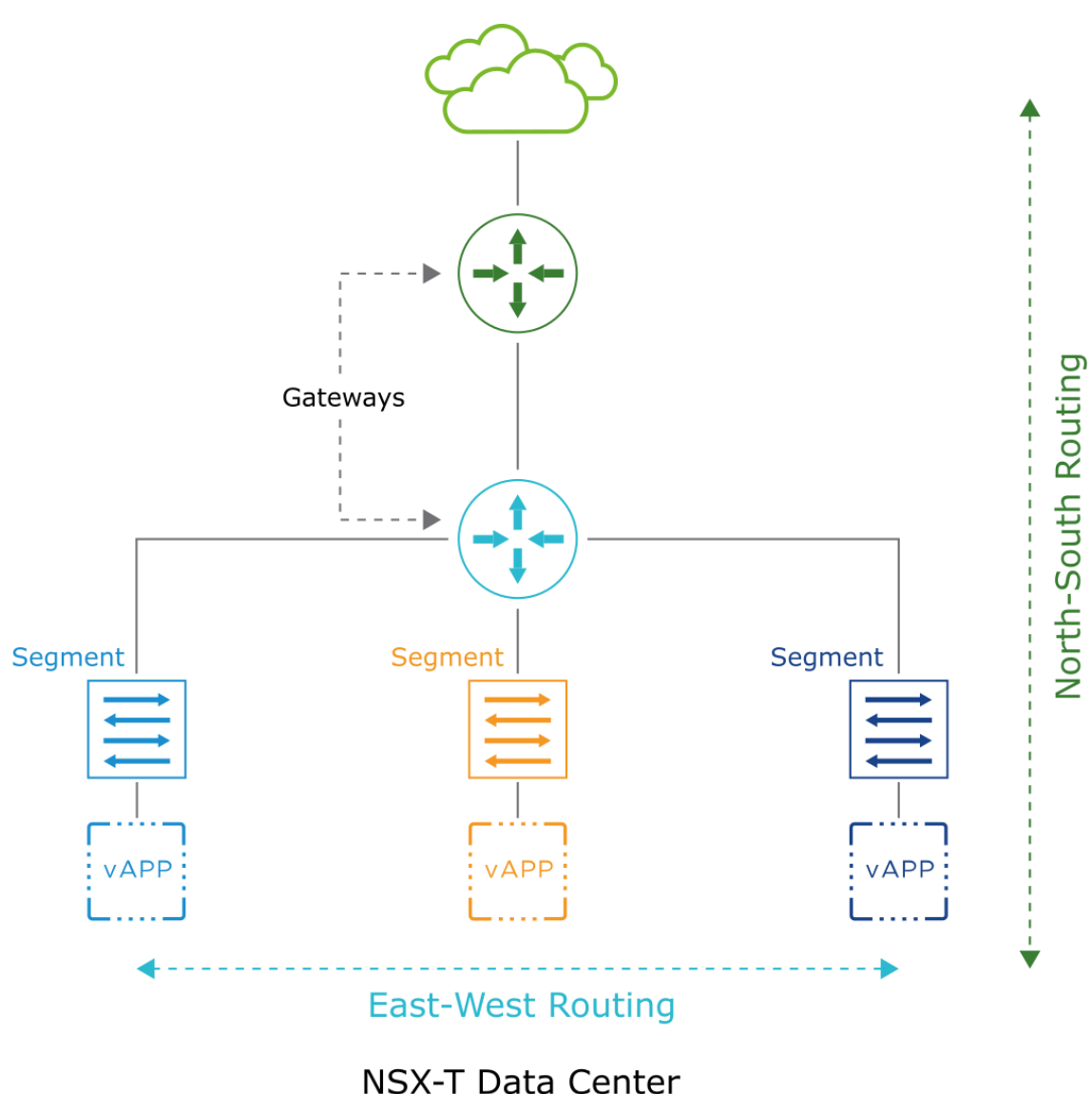

#### Routing Topologies: Single-Tier

In a single-tier topology:

•Only Tier-O gateways are included.

•Segments are connected directly to the Tier-O gateway.

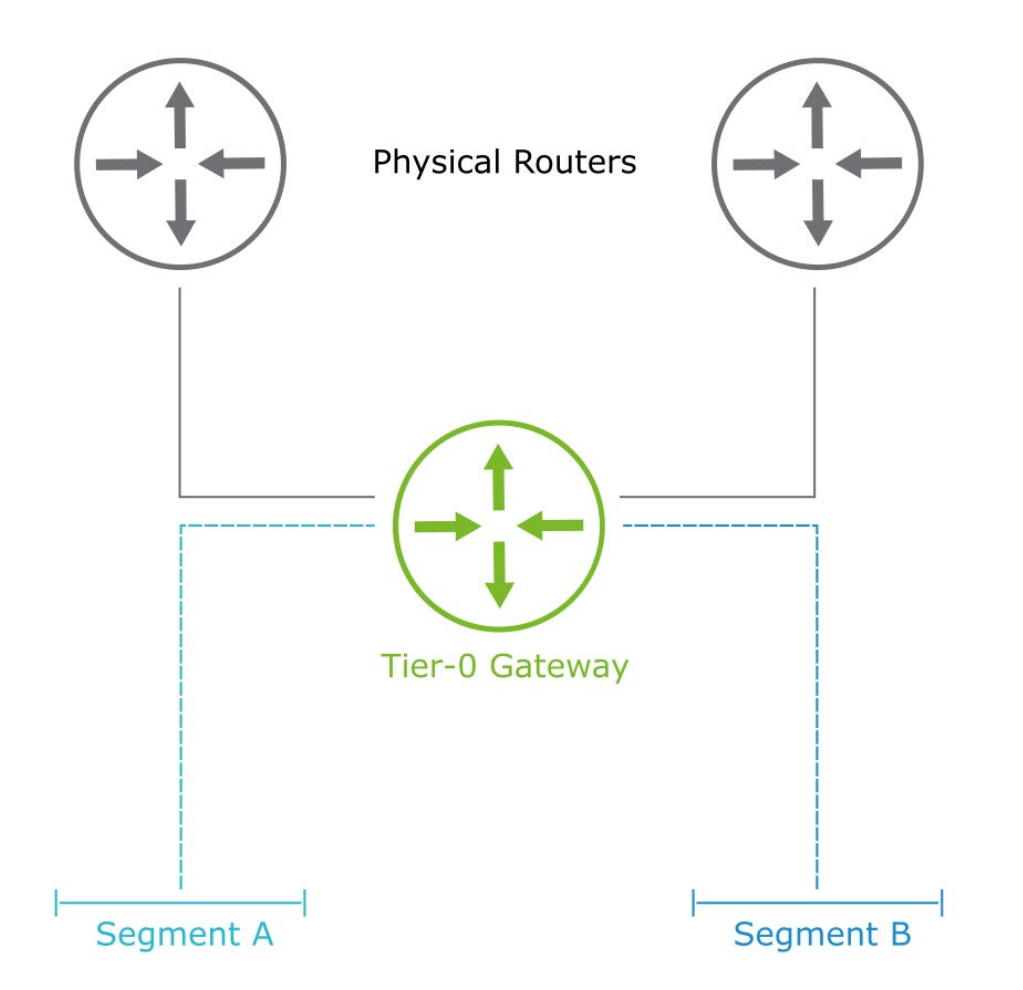

#### Routing Topologies: Multitier

In a multitier topology:

- •Tier-O and Tier-1 gateways are included.
- •Tier-1 gateways are connected to the Tier-0 gateways.
- •Segments are connected to the Tier-1 gateways.

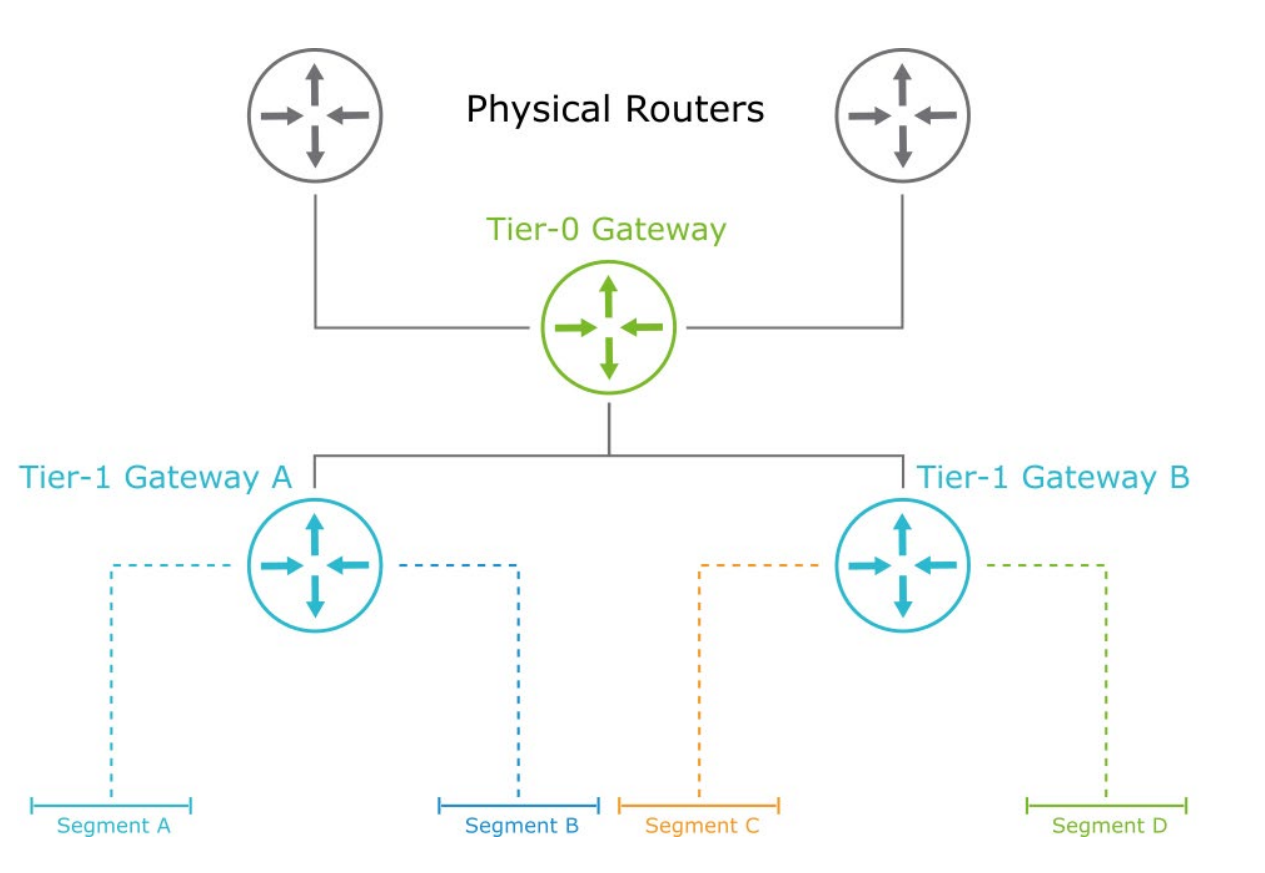

# Gateway Components: Distributed Router and Service Router (1)

Gateway

A distributed router (DR) has the following features:

- Provides basic packetforwarding functionalities
- Spans all transport nodes (host and edge transport nodes)
- Runs as a kernel module in the ESXi hypervisor and as an OVS file in the KVM
- Provides distributed routing functionality
- Provides first-hop routing for workloads

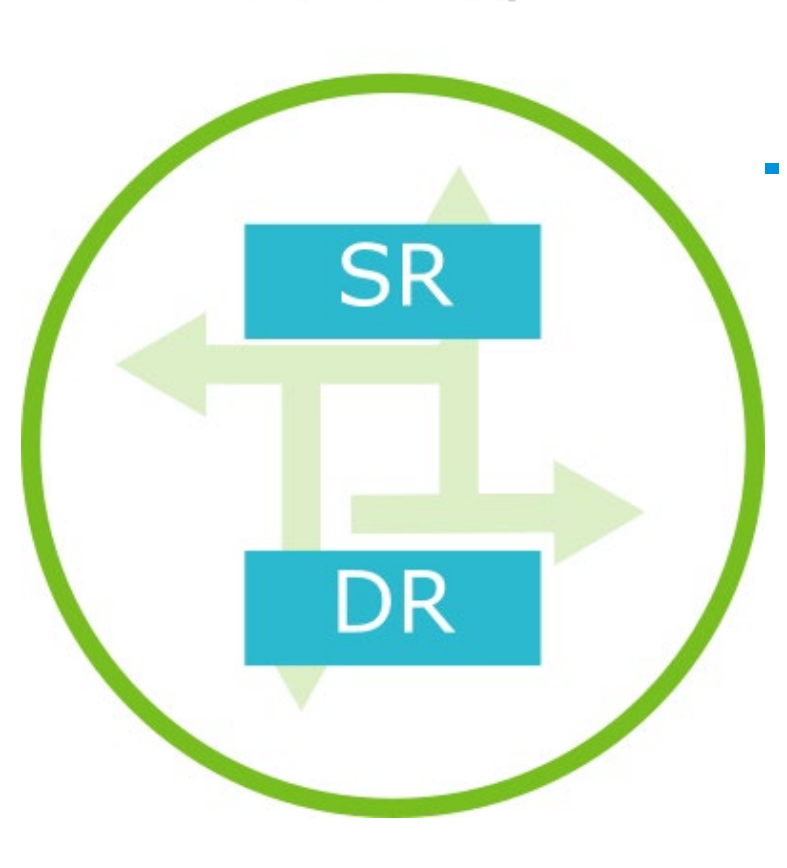

A service router (SR) has the following features:

- Provides north-south routing
- Provides centralized services, such as NAT and load balancing
- Required for the uplinks to external networks
- Deployed in edge transport nodes

# Where do the packets go?

I'll give you a hint: They don't hide under the sofa

€ 2023 VMware, Inc.

#### Single-Tier Routing: Egress to Physical Network (1)

A packet is sent from the source VM 10.1.1.10 to the destination VM 192.168.10.1:

1. The packet is forwarded to its default 10.1.1.1 gateway.

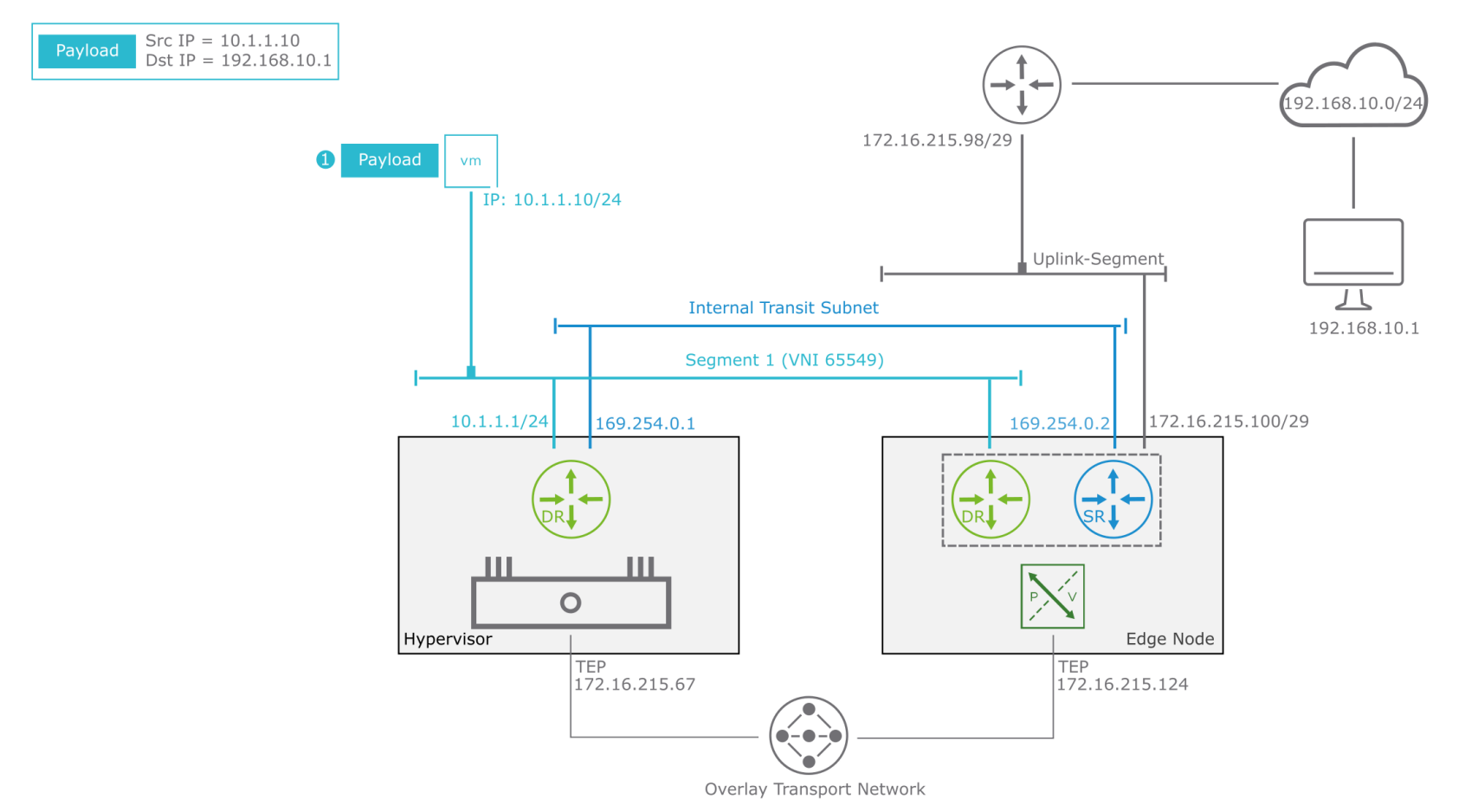

### Single-Tier Routing: Egress to Physical Network (2)

2. The gateway (DR) checks its forwarding table. Because a specific route does not exist for the 192.168.10.0/24 network, the packet is sent to the default 169.254.0.2 gateway, which is the SR component on the edge node.

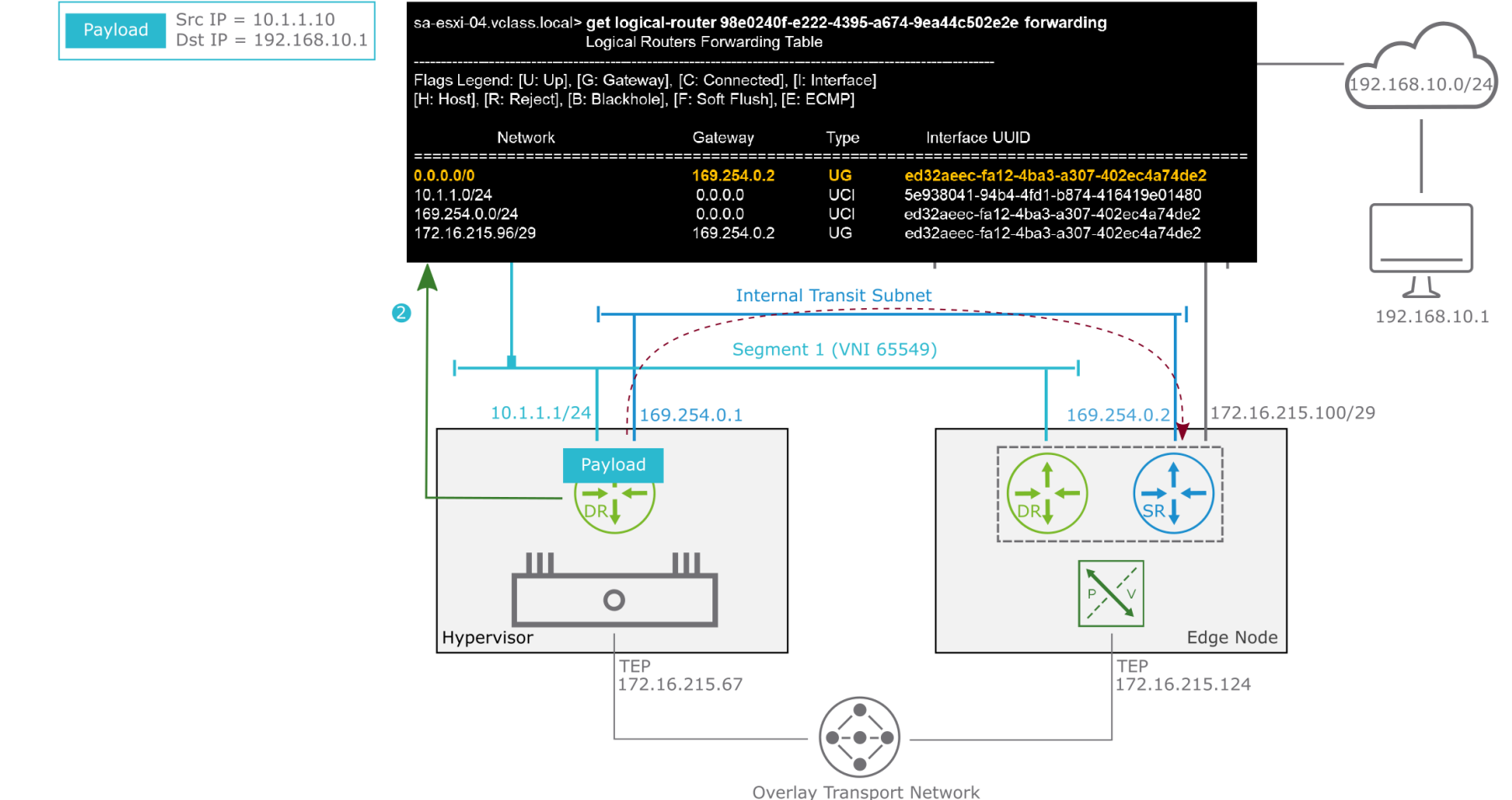

### Single-Tier Routing: Egress to Physical Network (3)

3.To send the packet from the hypervisor to the edge node, the packet is encapsulated with a Geneve header.

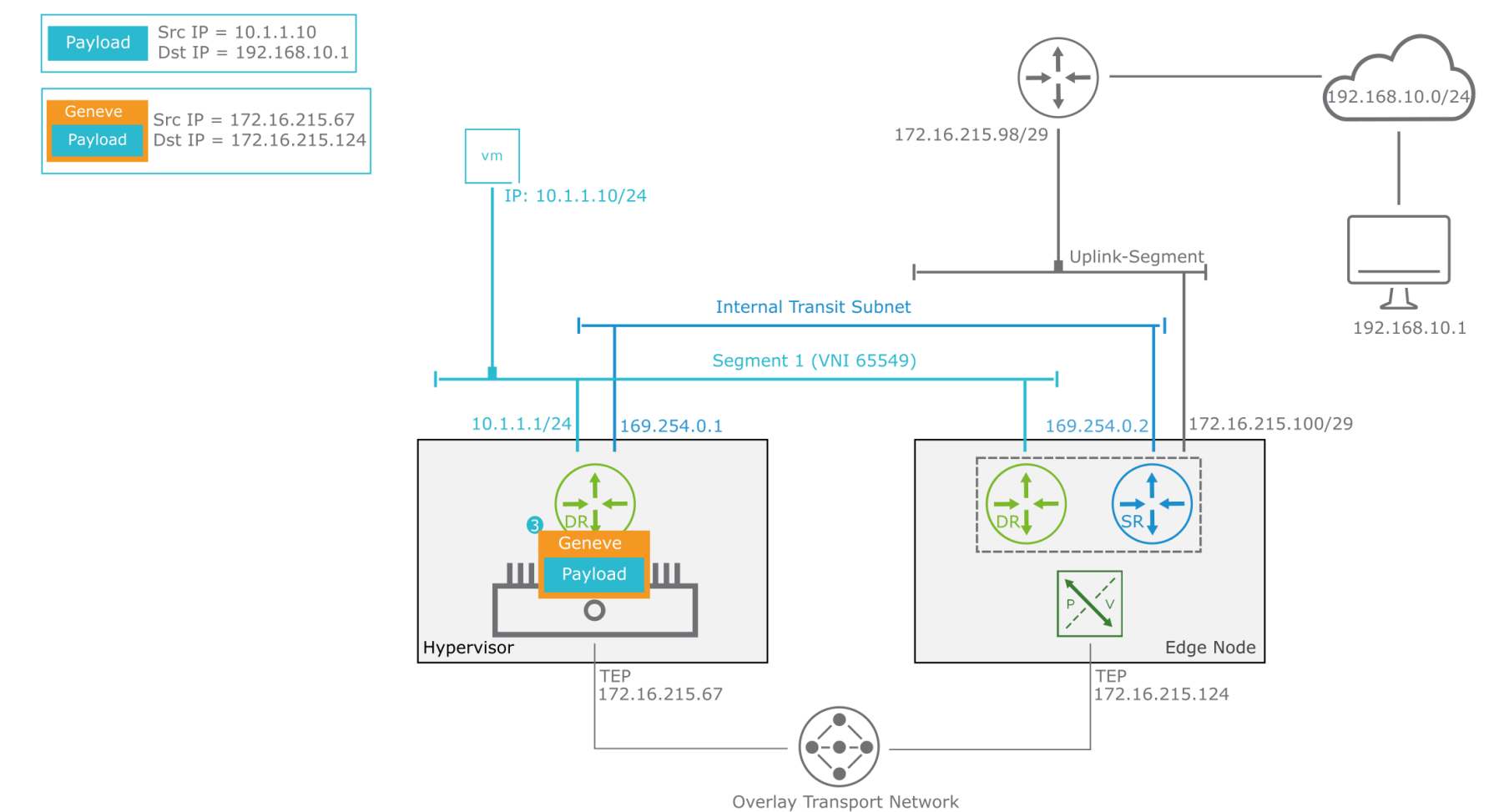

#### Single-Tier Routing: Egress to Physical Network (4)

4. The encapsulated packet is sent to the edge node across the overlay tunnel.

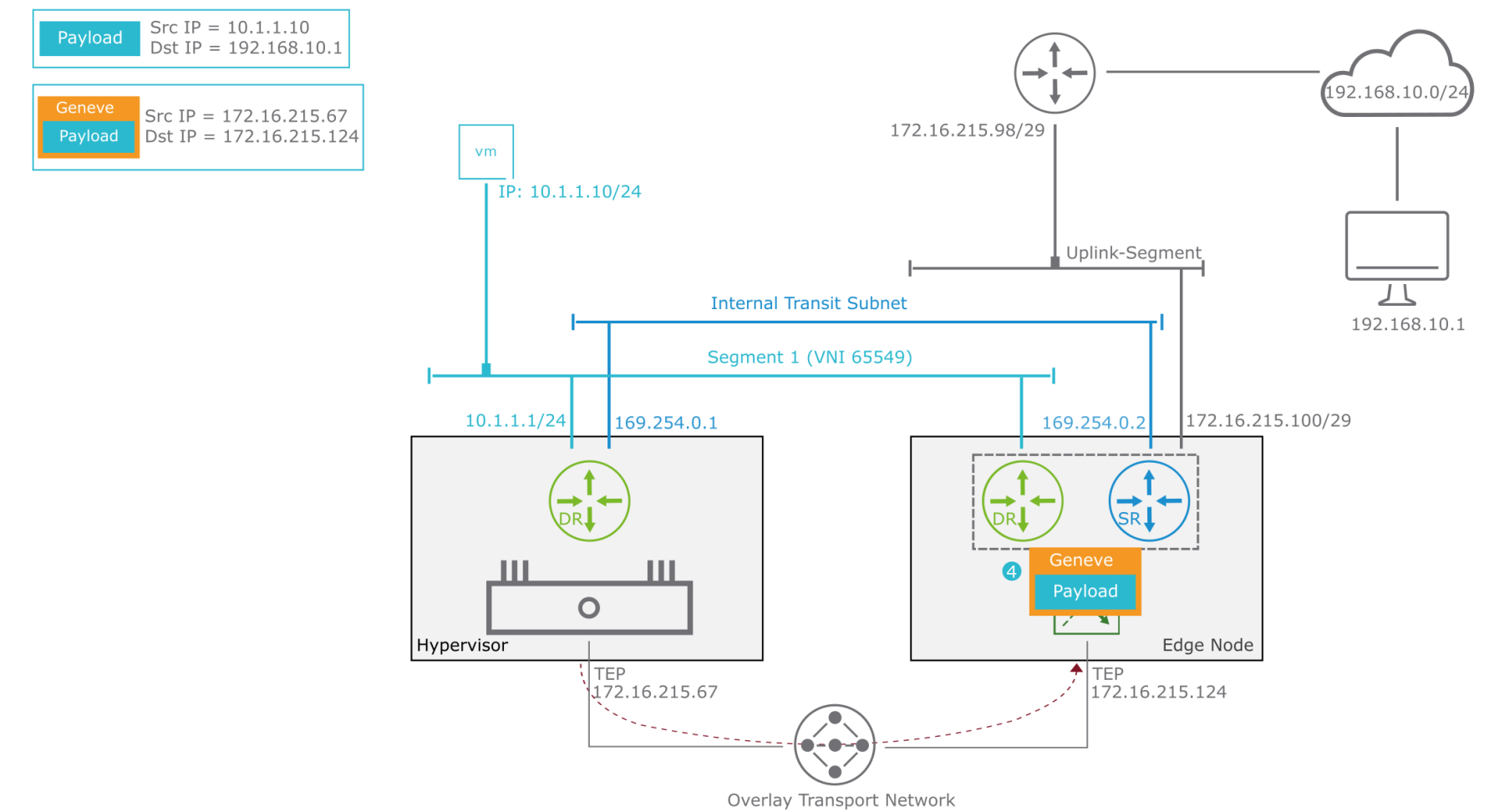

#### Single-Tier Routing: Egress to Physical Network (5)

5. The edge node decapsulates the packet and sends it to its SR component. The gateway (SR) routing table shows a route for the 192.168.10.0/24 network over the uplink segment.

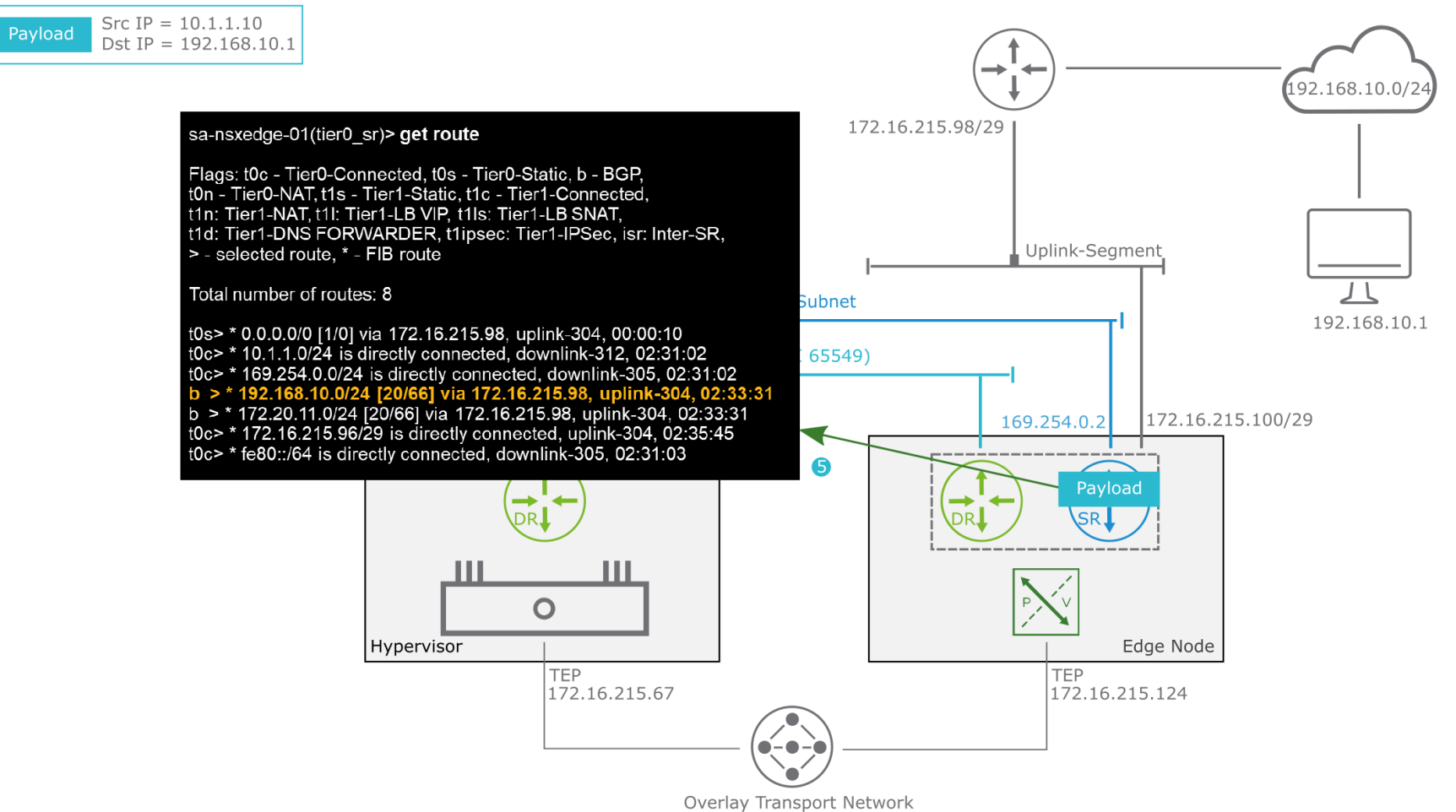

#### Single-Tier Routing: Egress to Physical Network (6)

6. The edge node sends the packet to its upstream physical gateway, which routes the packet to its destination 192.168.10.1.

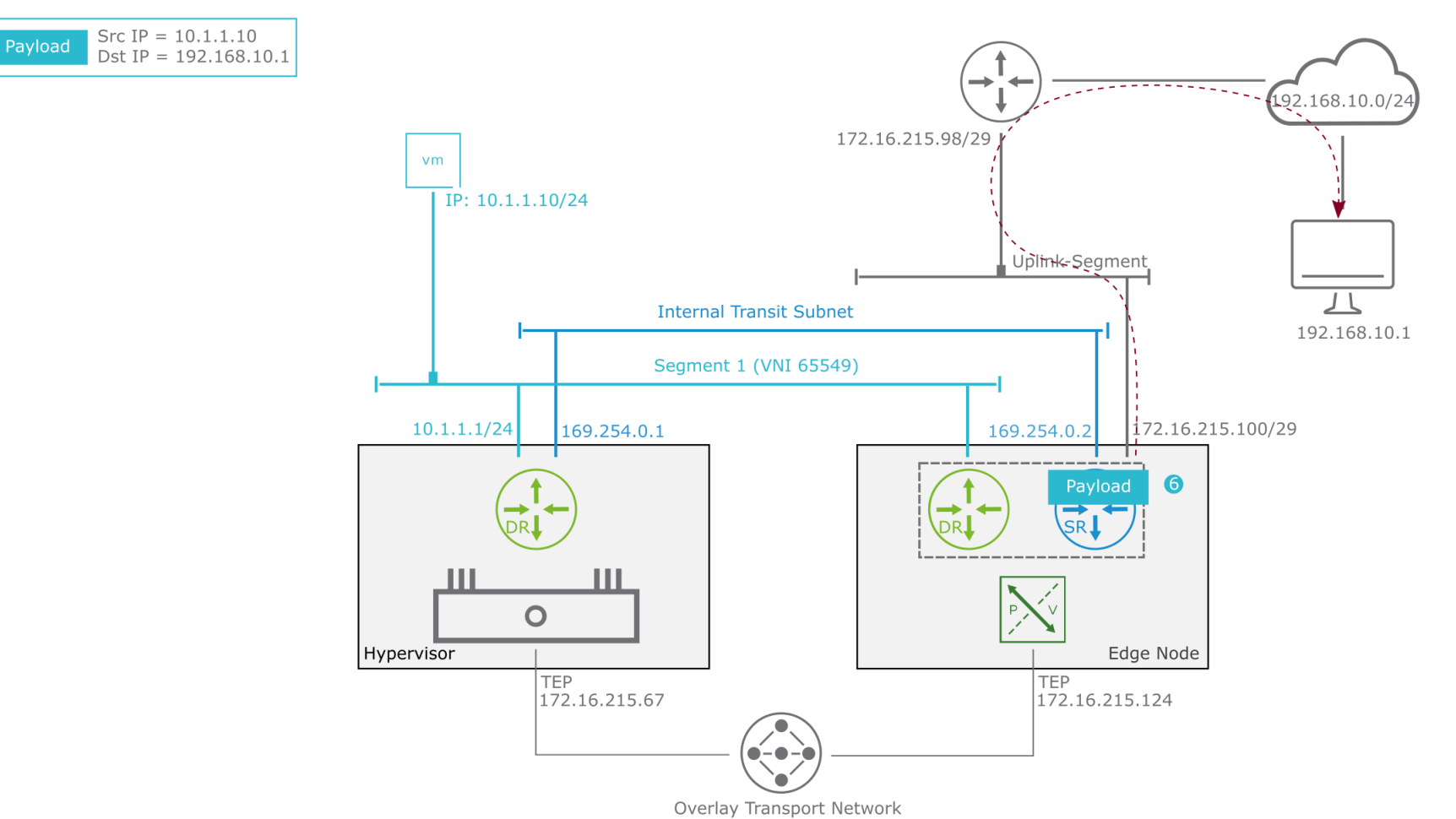

#### Single-Tier Routing: Ingress from Physical Network (7)

7. For the return packet, the source VM 192.168.10.1 sends the packet to its default gateway, which routes the packet to the edge node.

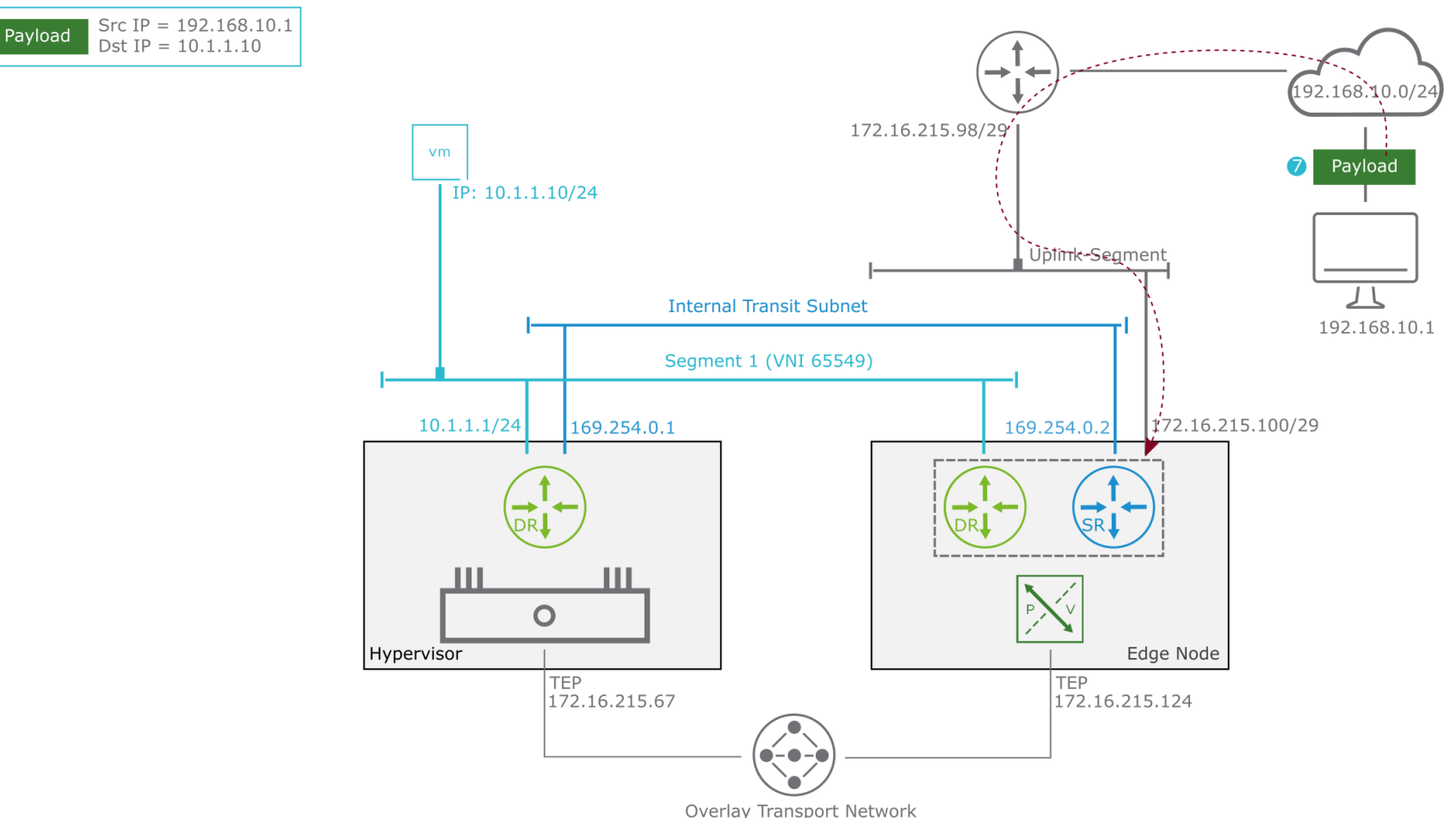

#### Single-Tier Routing: Ingress from Physical Network (8)

8. The SR and the DR components on an edge node share their routing table. A route is directly connected to the 10.1.1.0/24 network over Segment 1. The packet is sent to the remote host by using the DR interface.

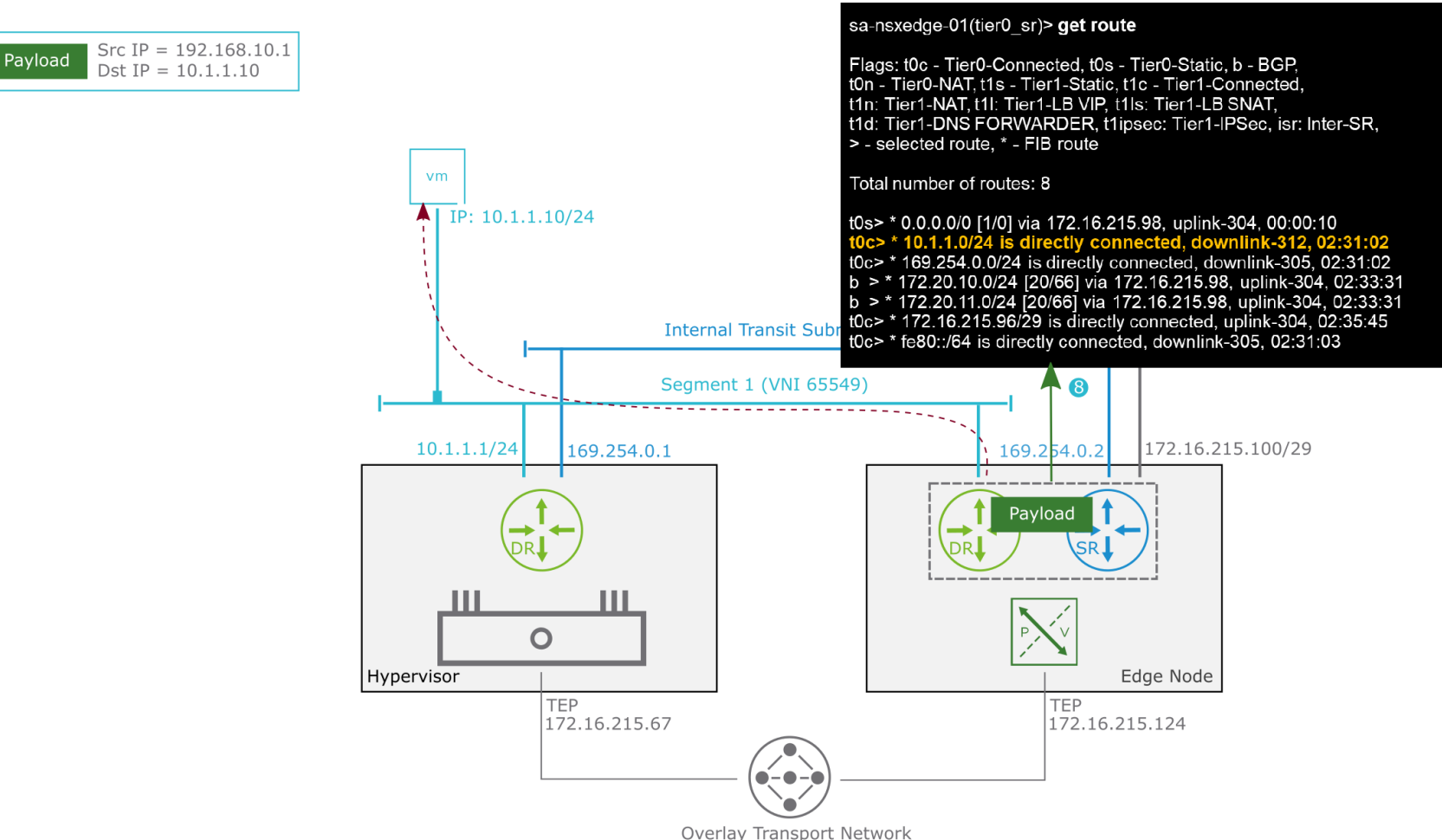

#### Single-Tier Routing: Ingress from Physical Network (9)

9. To send the packet from the edge node to the hypervisor, the packet is encapsulated with a Geneve header.

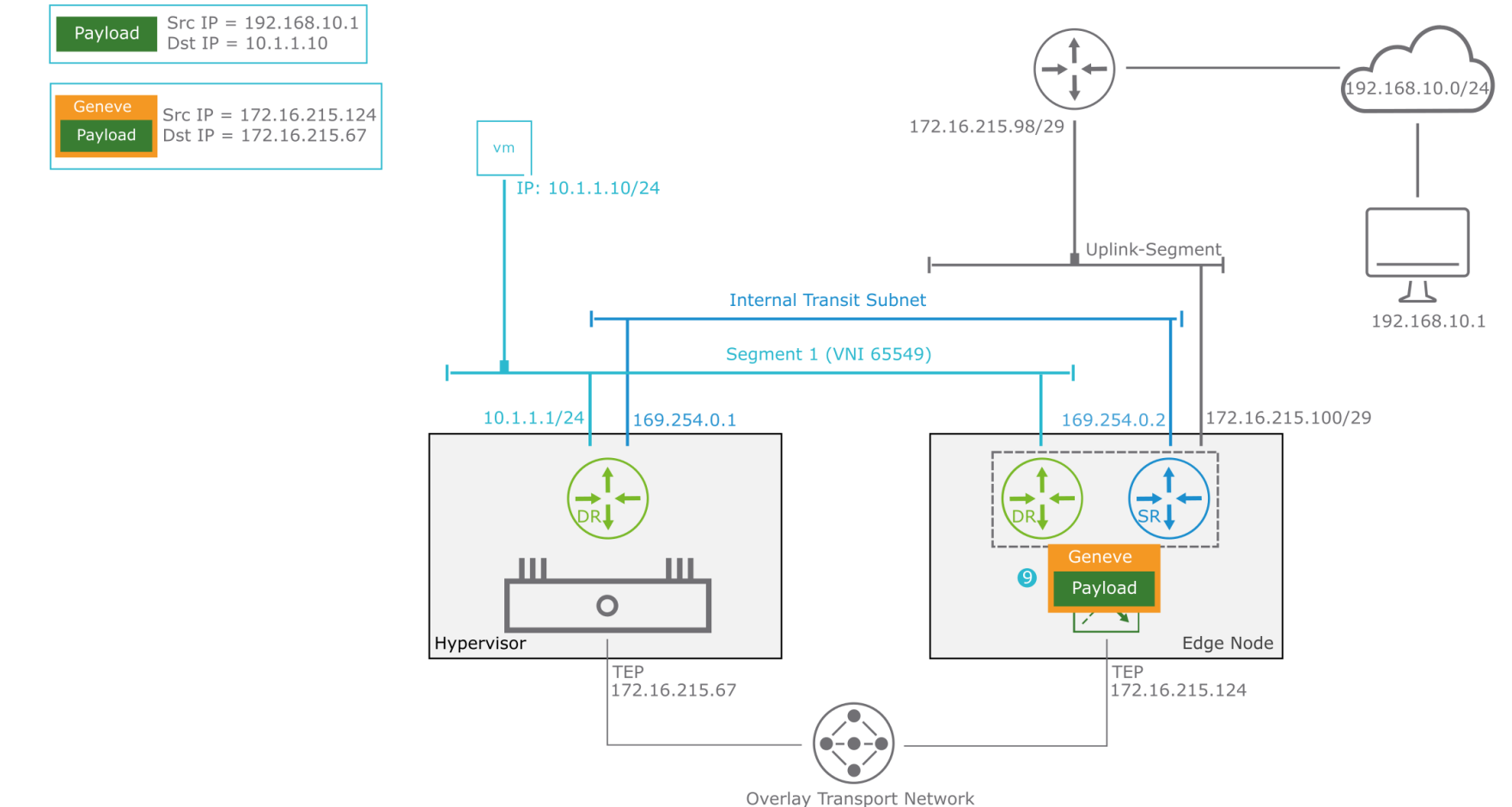

#### Single-Tier Routing: Ingress from Physical Network (10)

10. The encapsulated packet is sent across the overlay tunnel.

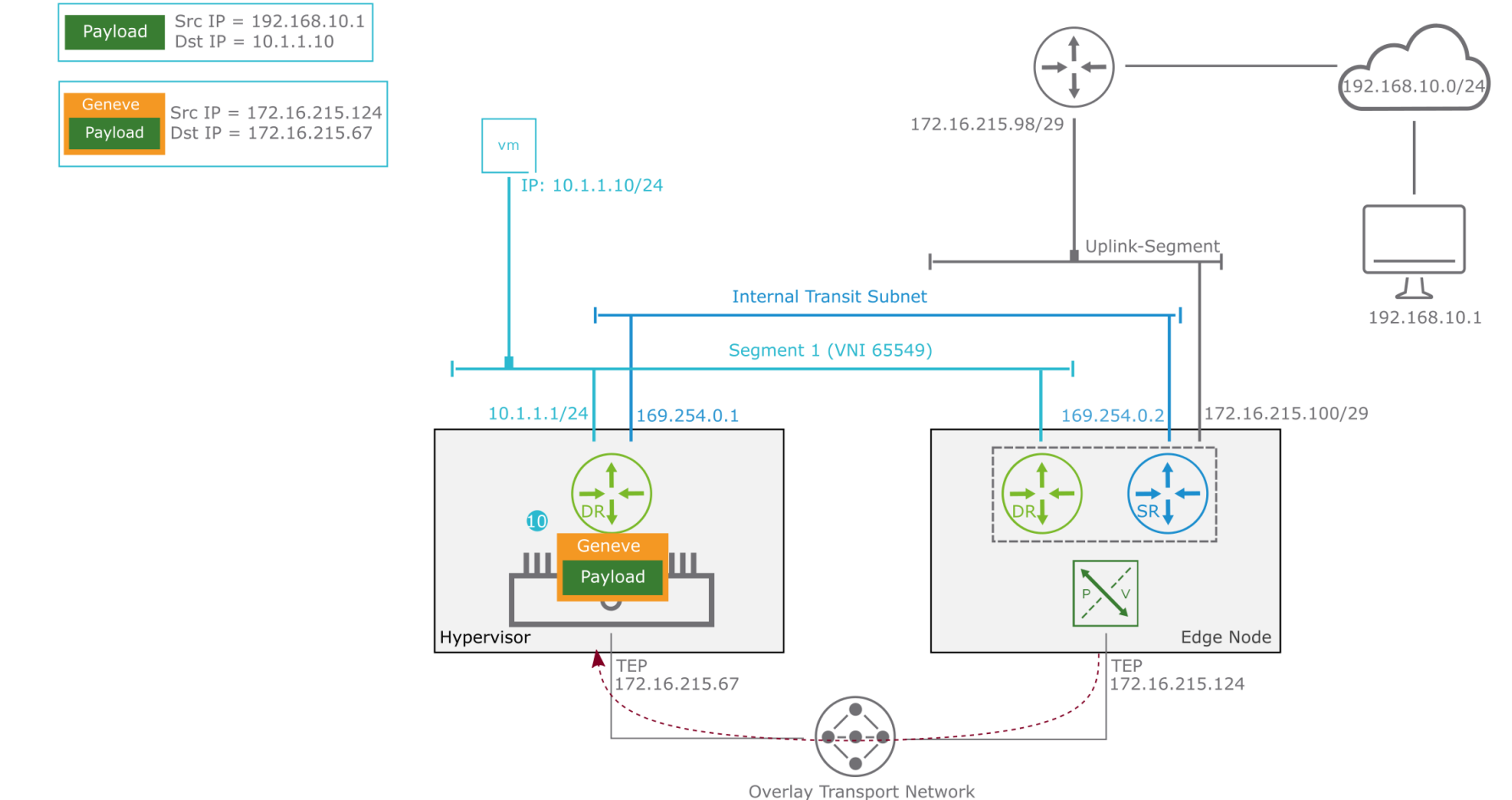

#### Single-Tier Routing: Ingress from Physical Network (11)

11. The receiving host decapsulates the packet and routes it to its destination (VM 10.1.1.10).

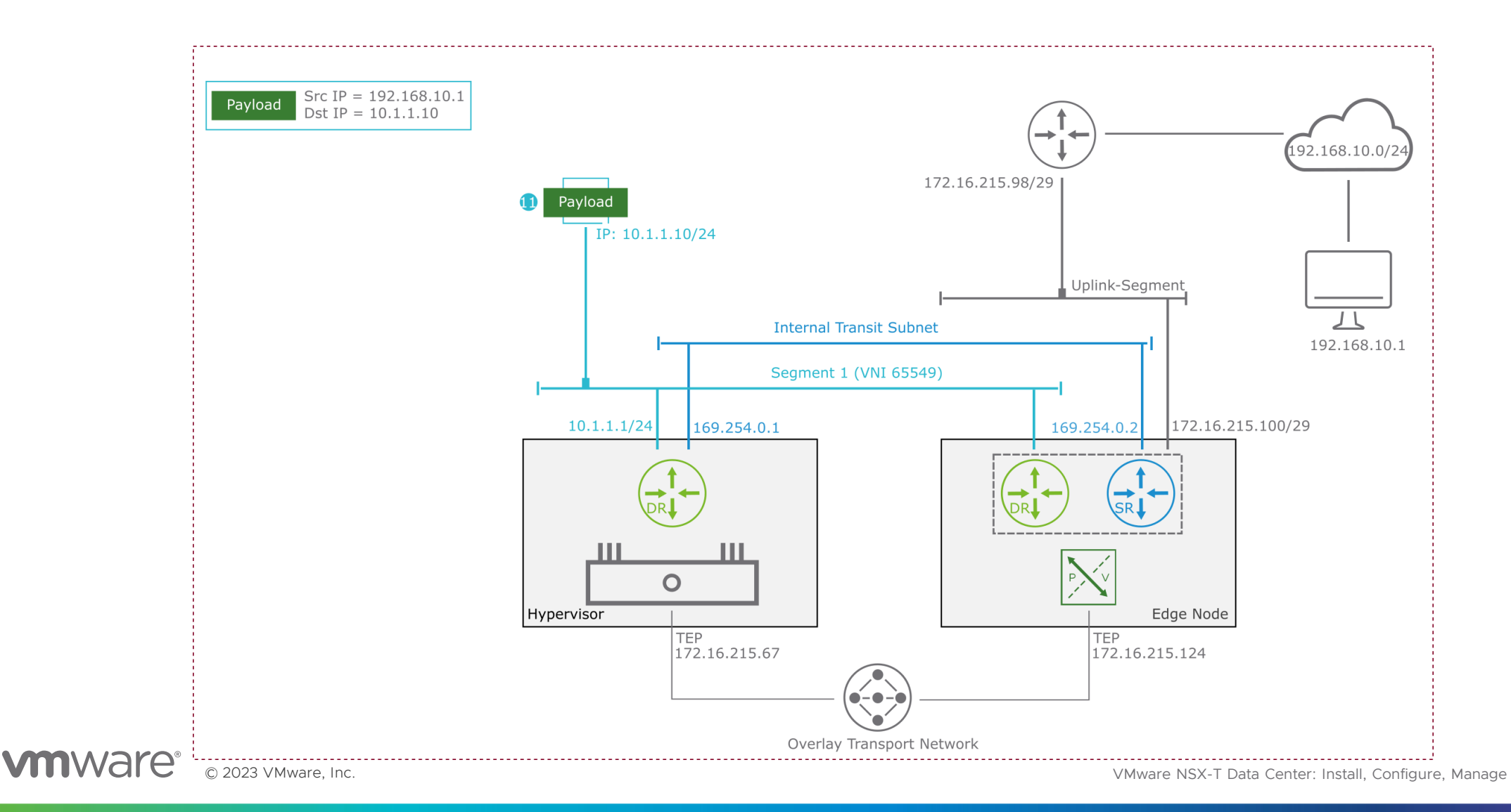

5 - 115

#### Multitier Routing: Egress to Physical Network (1)

A packet needs to be sent from the source VM 10.1.1.10 to the destination VM 192.168.10.1: 1. The packet is forwarded to its default 10.1.1.1 gateway.

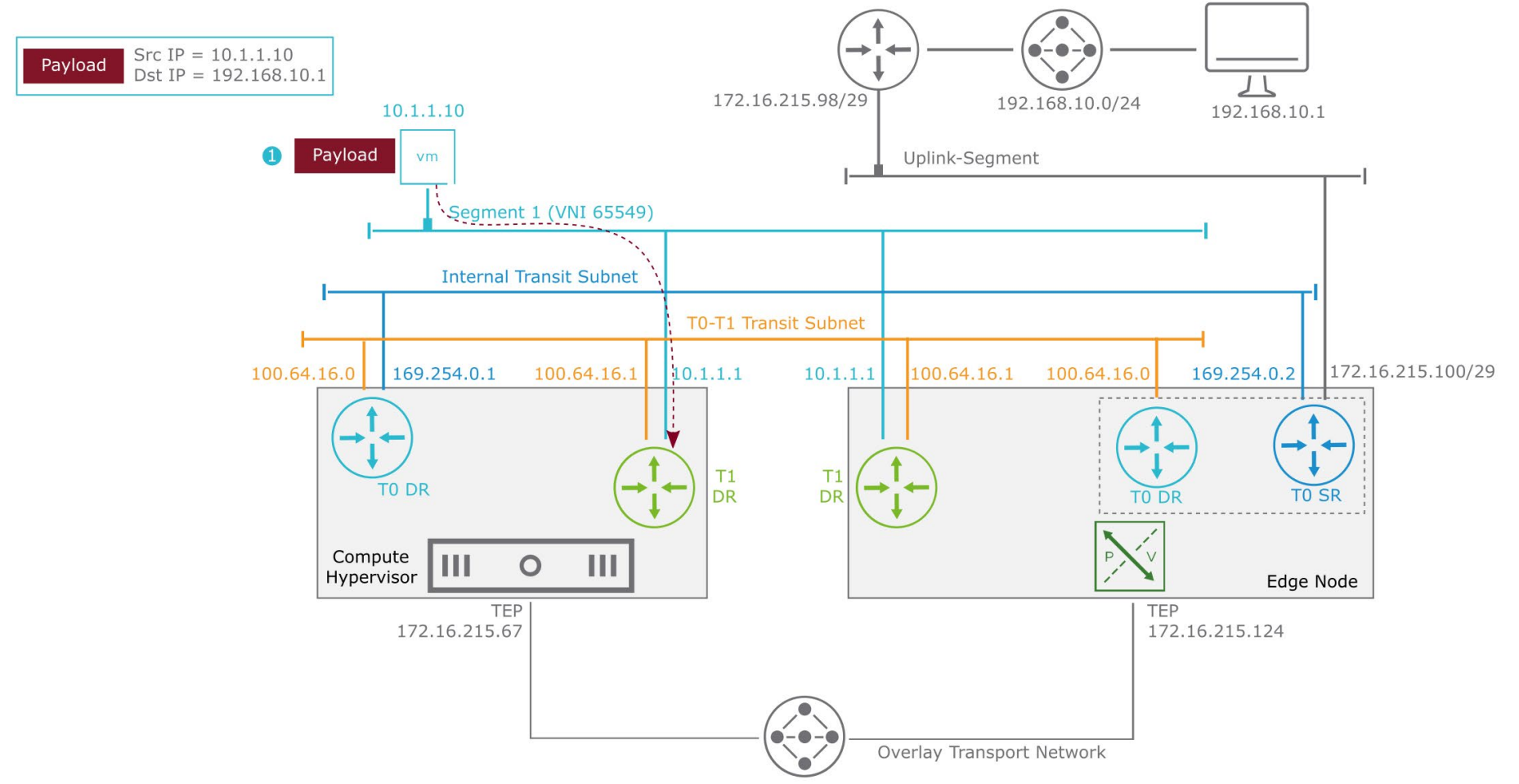

#### Multitier Routing: Egress to Physical Network (2)

2. The gateway (T1 DR) checks its forwarding table to make a routing decision. Because no specific route exists for the 192.168.10.0/24 network, the packet is sent to the default 100.64.16.0 gateway, which is the DR instance of Tier-O on the same hypervisor.

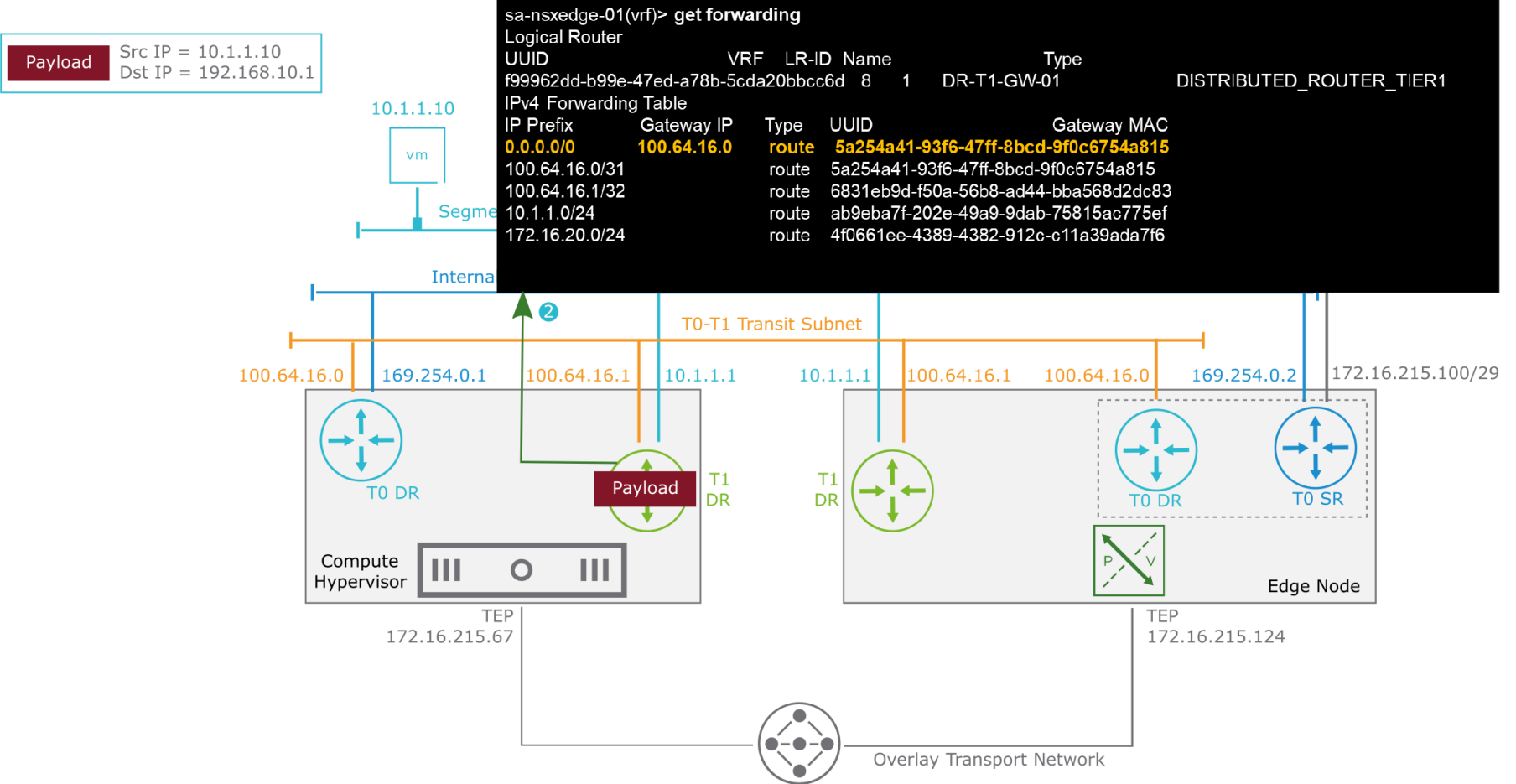

#### Multitier Routing: Egress to Physical Network (3)

3. The packet is sent to the TO DR instance on the same hypervisor through TO-T1 Transit Subnet.

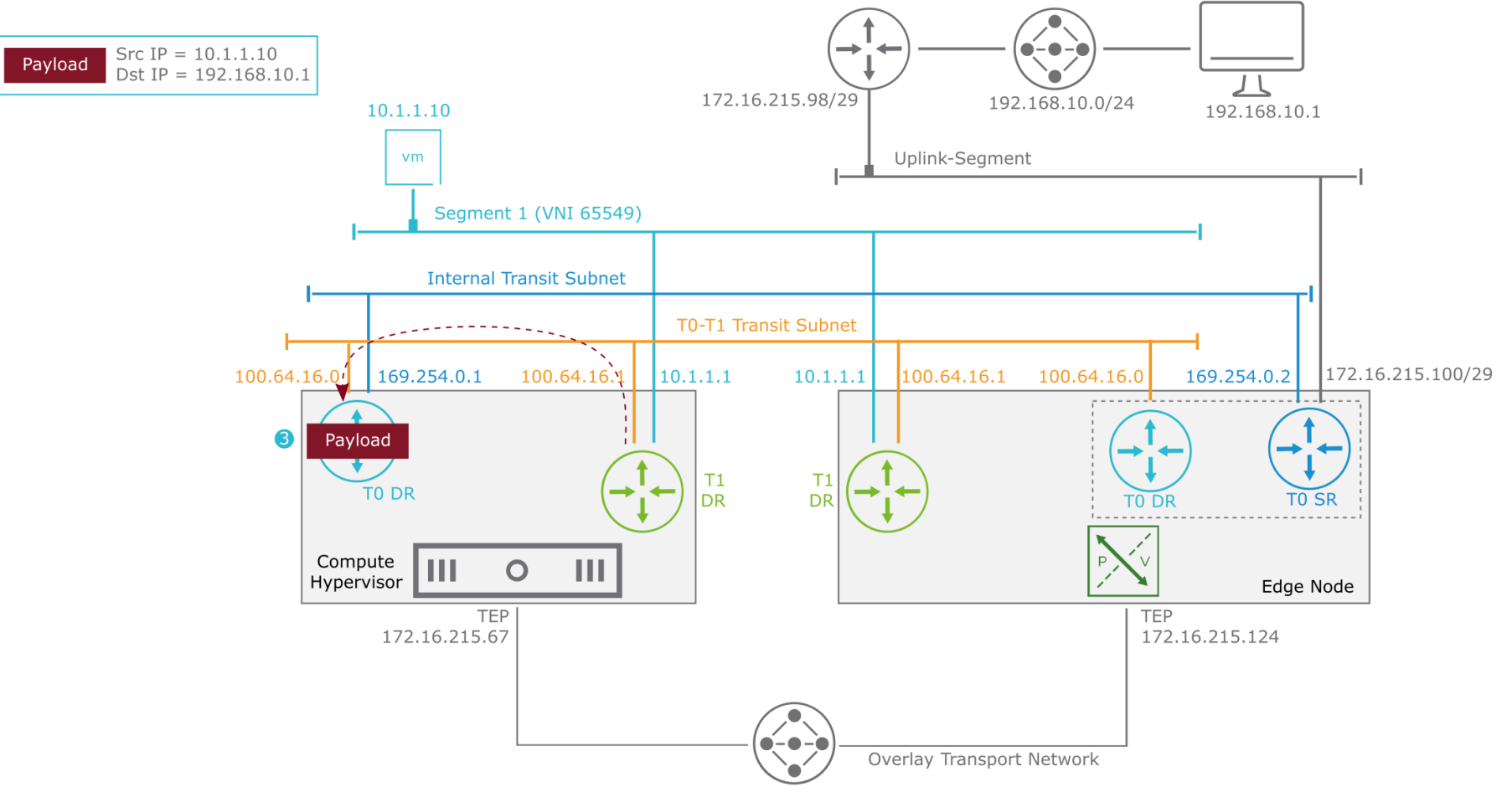

#### Multitier Routing: Egress to Physical Network (4)

4. The gateway (TO DR) checks its forwarding table to make a routing decision. The packet is sent to the default 169.254.0.2 gateway, which is the TO SR component on the edge node.

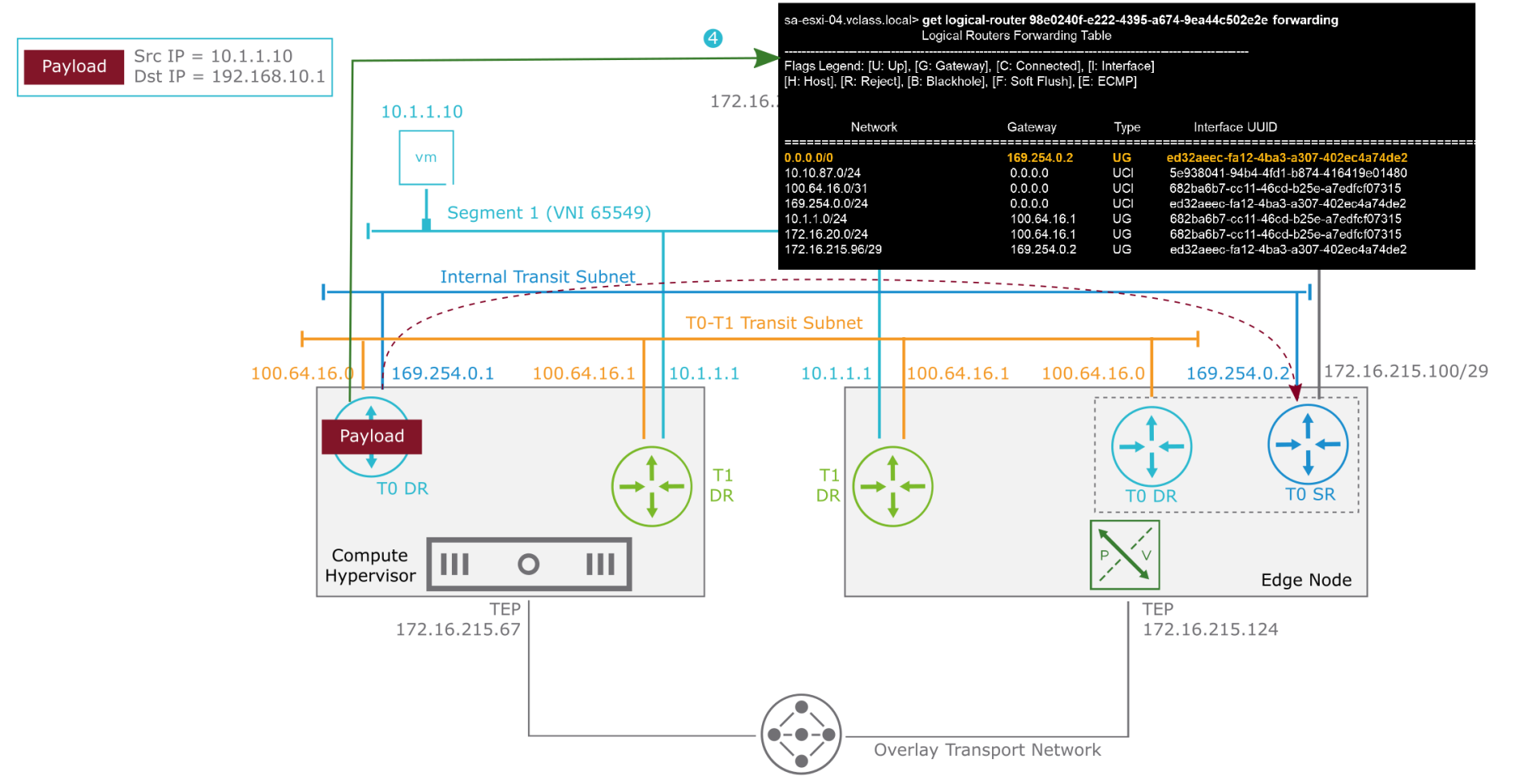

#### Multitier Routing: Egress to Physical Network (5)

5. To send the packet from the hypervisor to the edge node, the packet is encapsulated with a Geneve header.

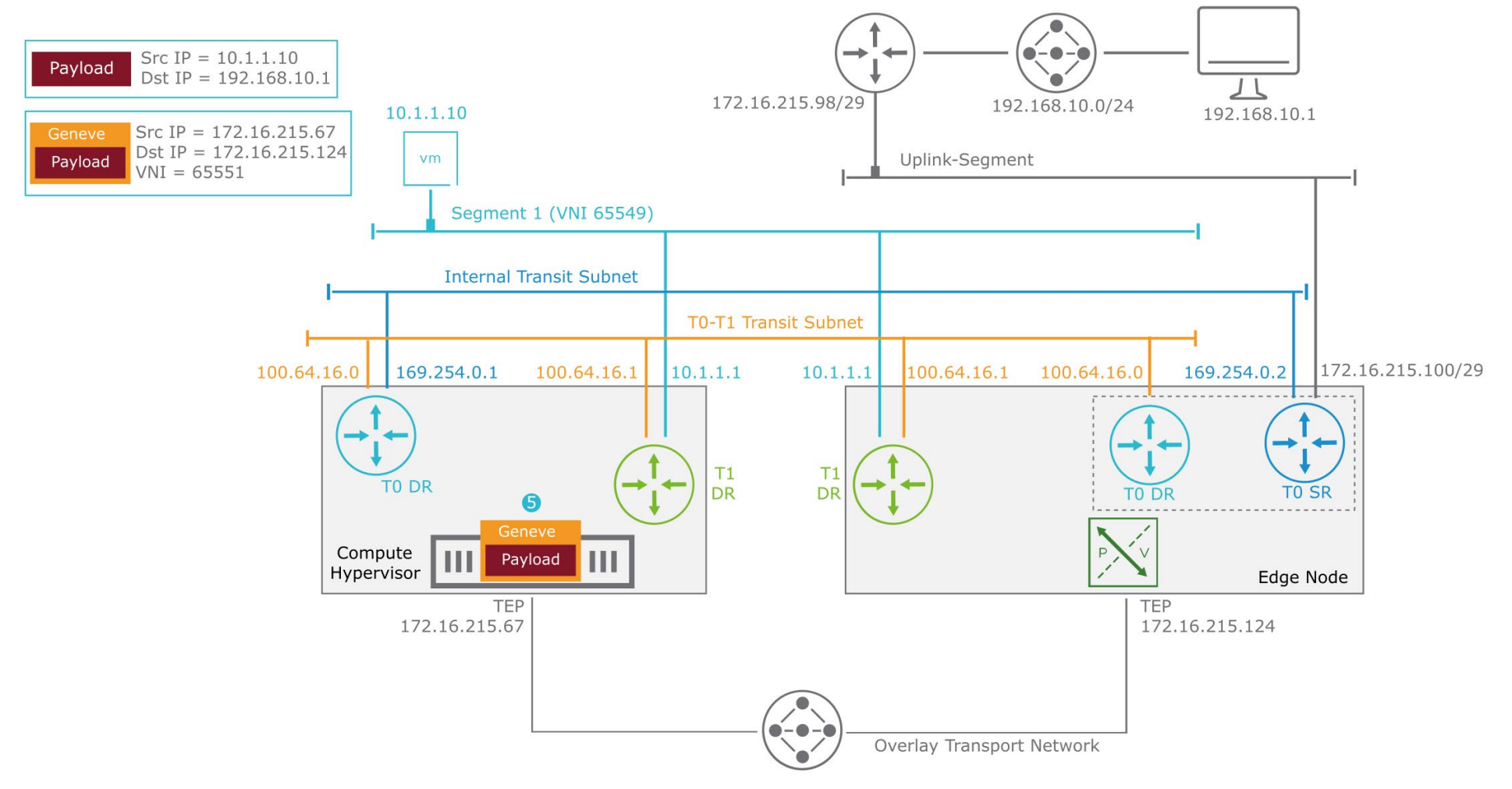

#### Multitier Routing: Egress to Physical Network (6)

6. The encapsulated packet is sent to the edge node across the overlay tunnel.

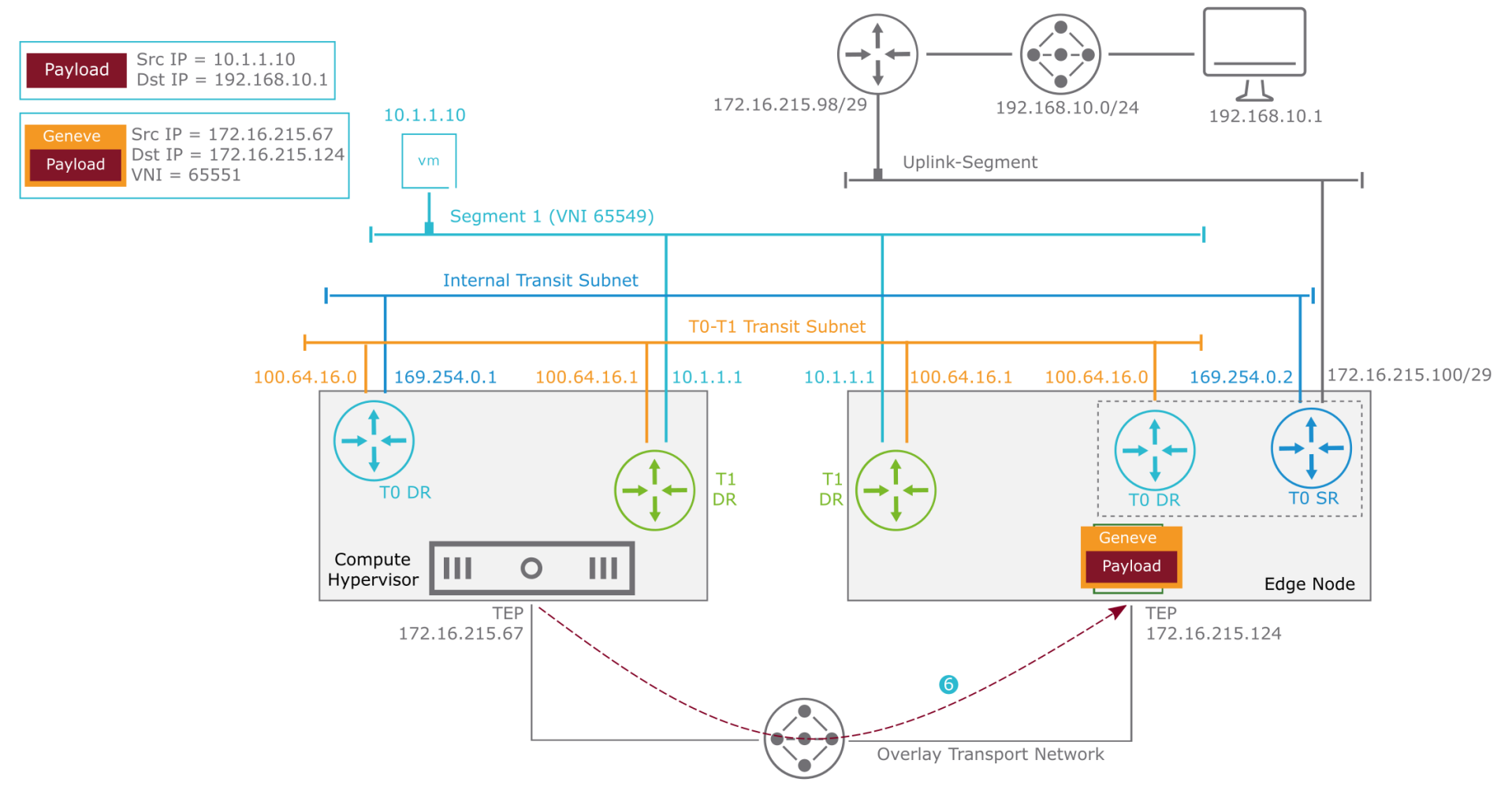

#### Multitier Routing: Egress to Physical Network (7)

7. The edge node decapsulates the packet and sends it to its TO SR instance.

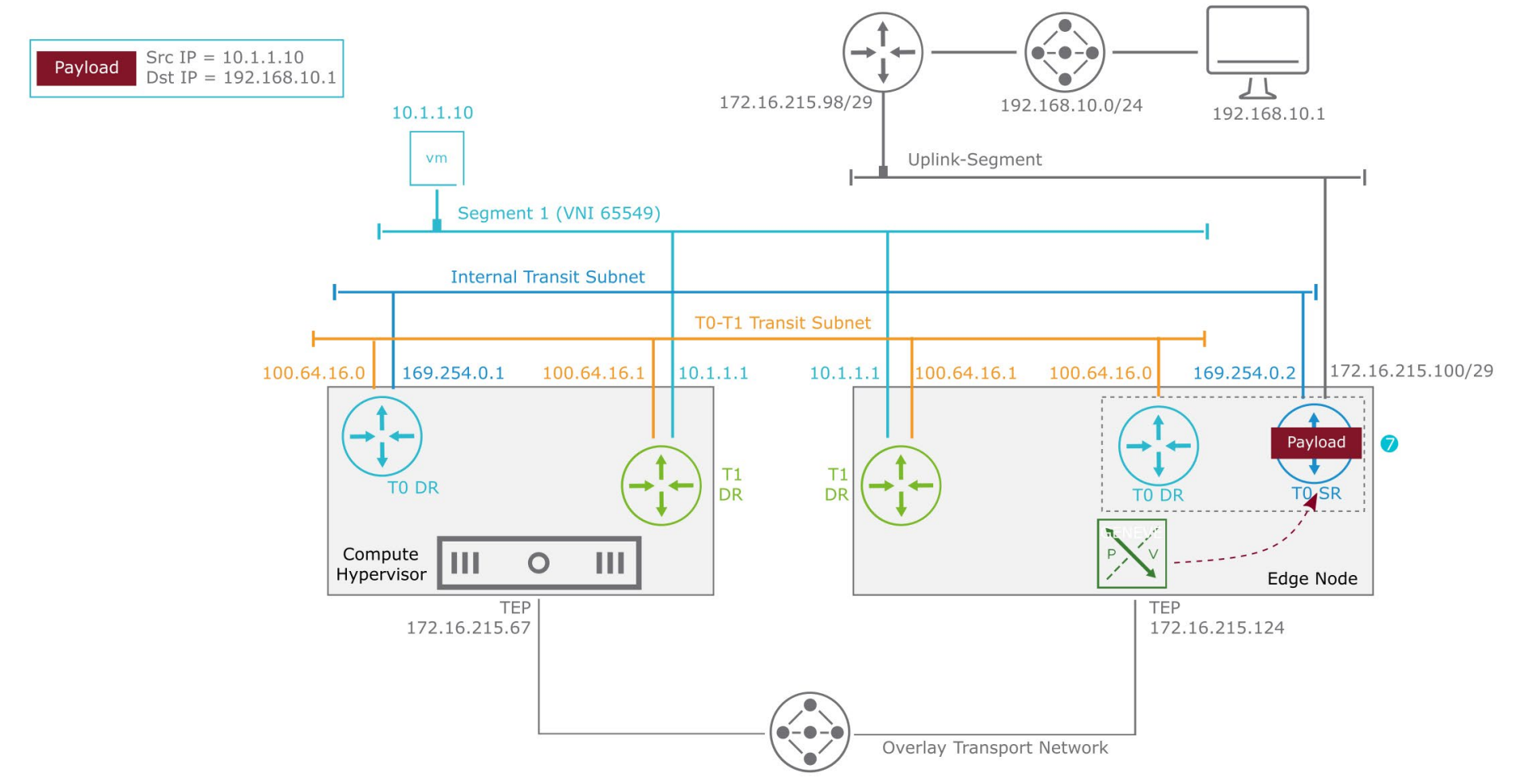

#### Multitier Routing: Egress to Physical Network (8)

8. The gateway (TO SR) routing table shows a route for the 192.168.10.0/24 network over the uplink segment.

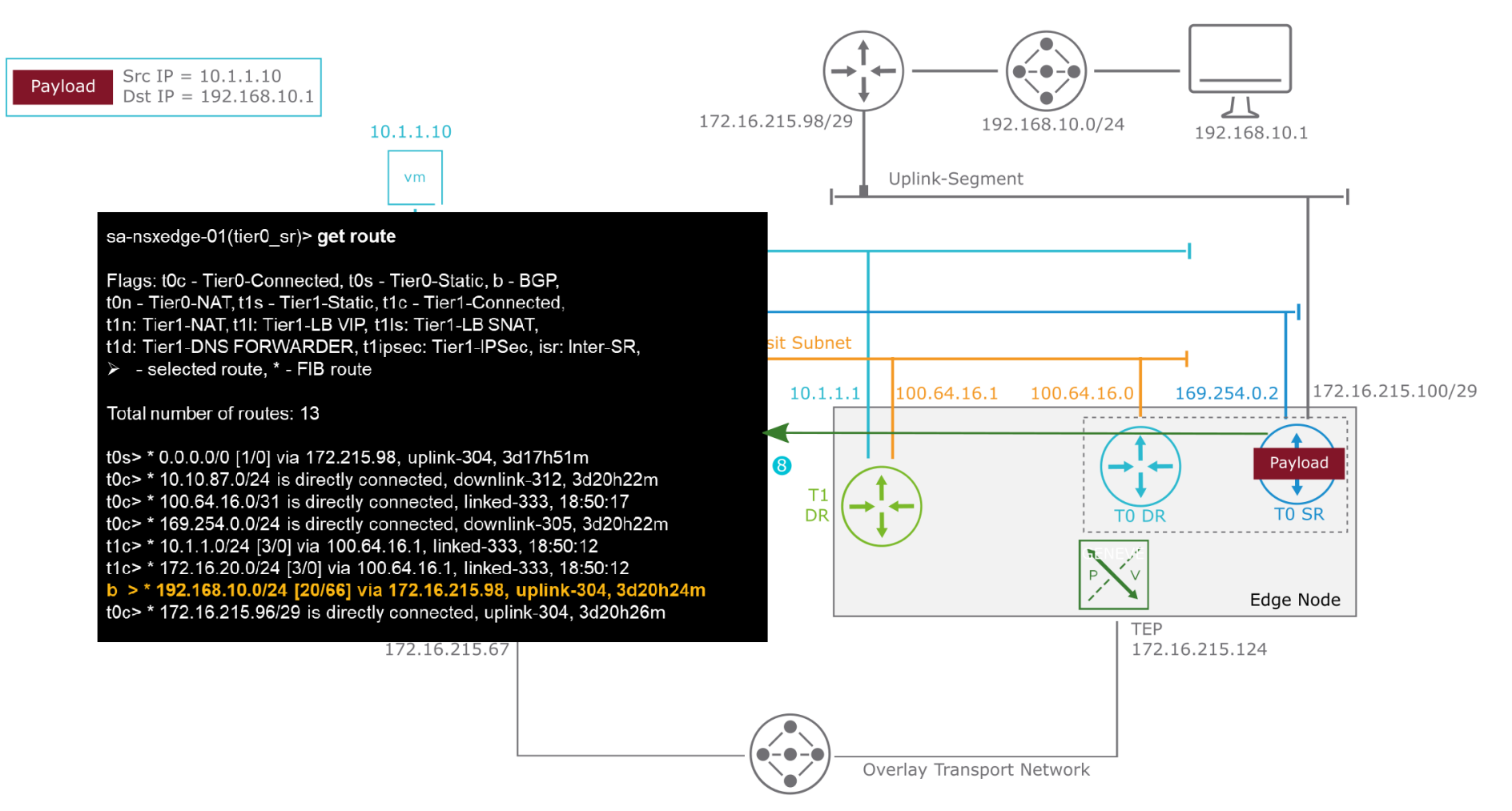

#### Multitier Routing: Egress to Physical Network (9)

9. The edge node sends the packet to its upstream physical gateway, which routes the packet to its destination, 192.168.10.1.

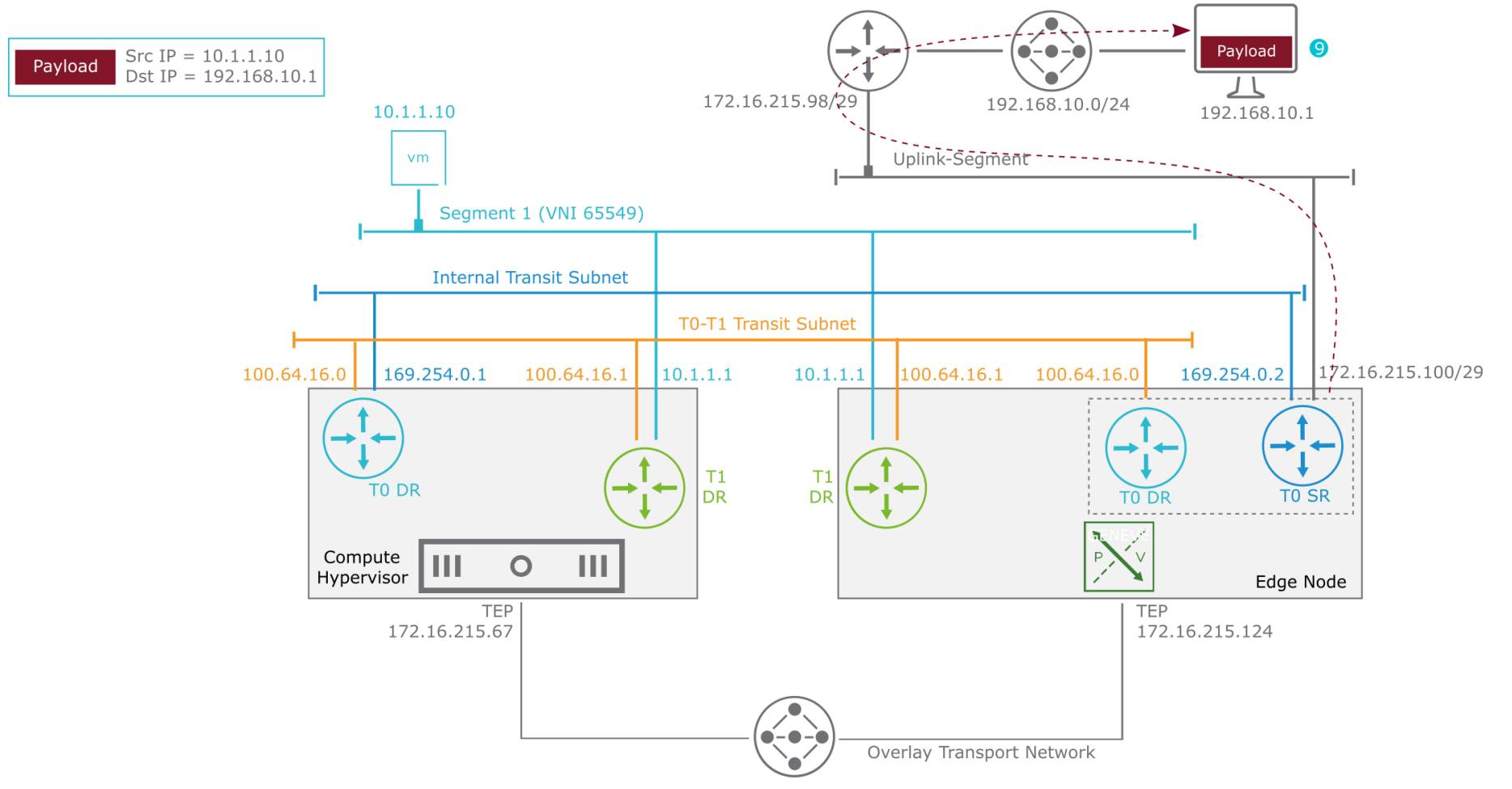

#### Multitier Routing: Ingress from Physical Network (1)

1. For the return packet, the source VM 192.168.10.1 sends the packet to its default gateway, which routes the packet to the edge node.

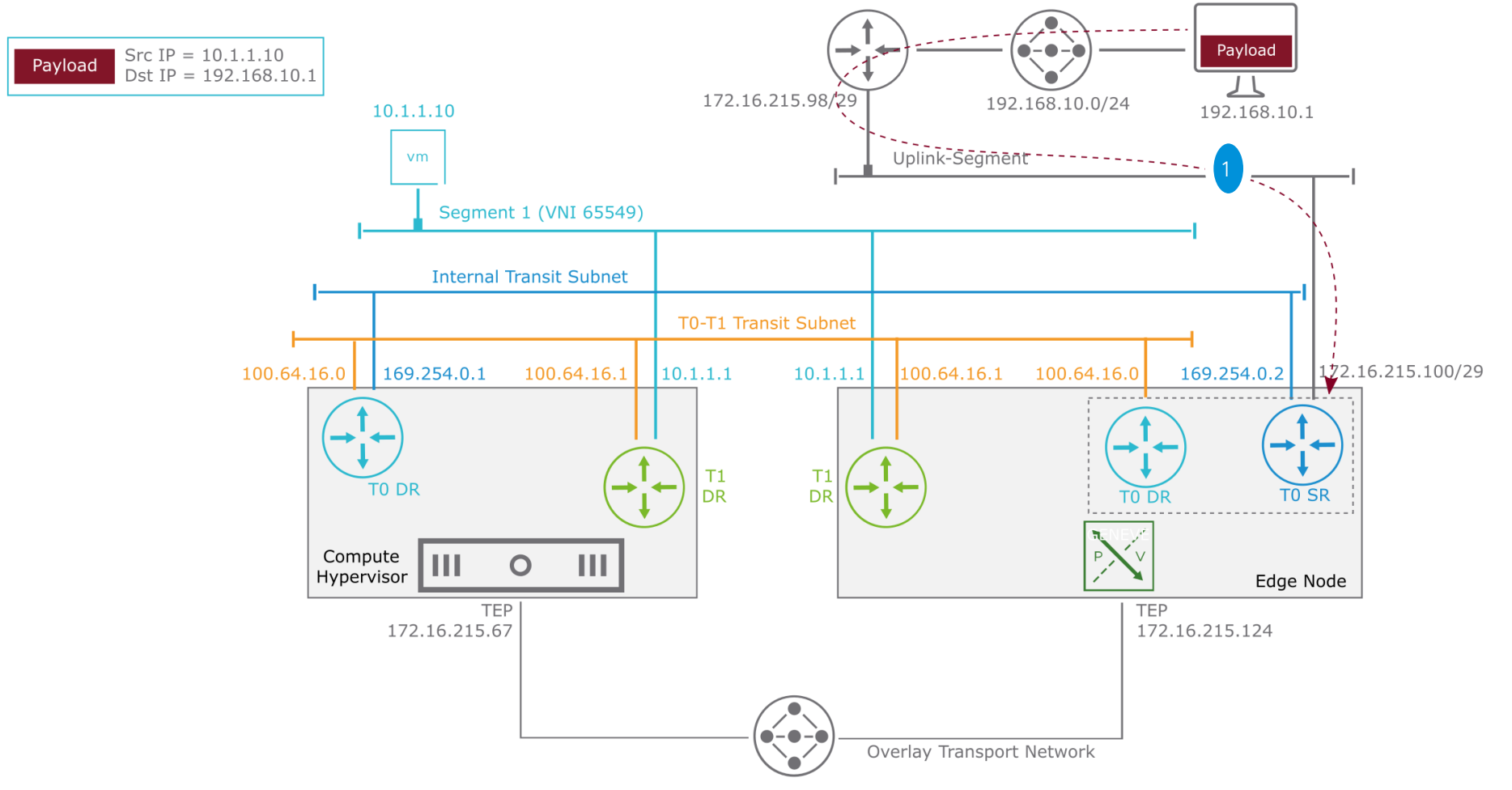

### Multitier Routing: Ingress from Physical Network (2)

2. The SR and the DR components of the Tier-O gateway share their routing table because they are both on the edge node. The routing decision is made to send the packet to the Tier-1 DR instance in the same edge node.

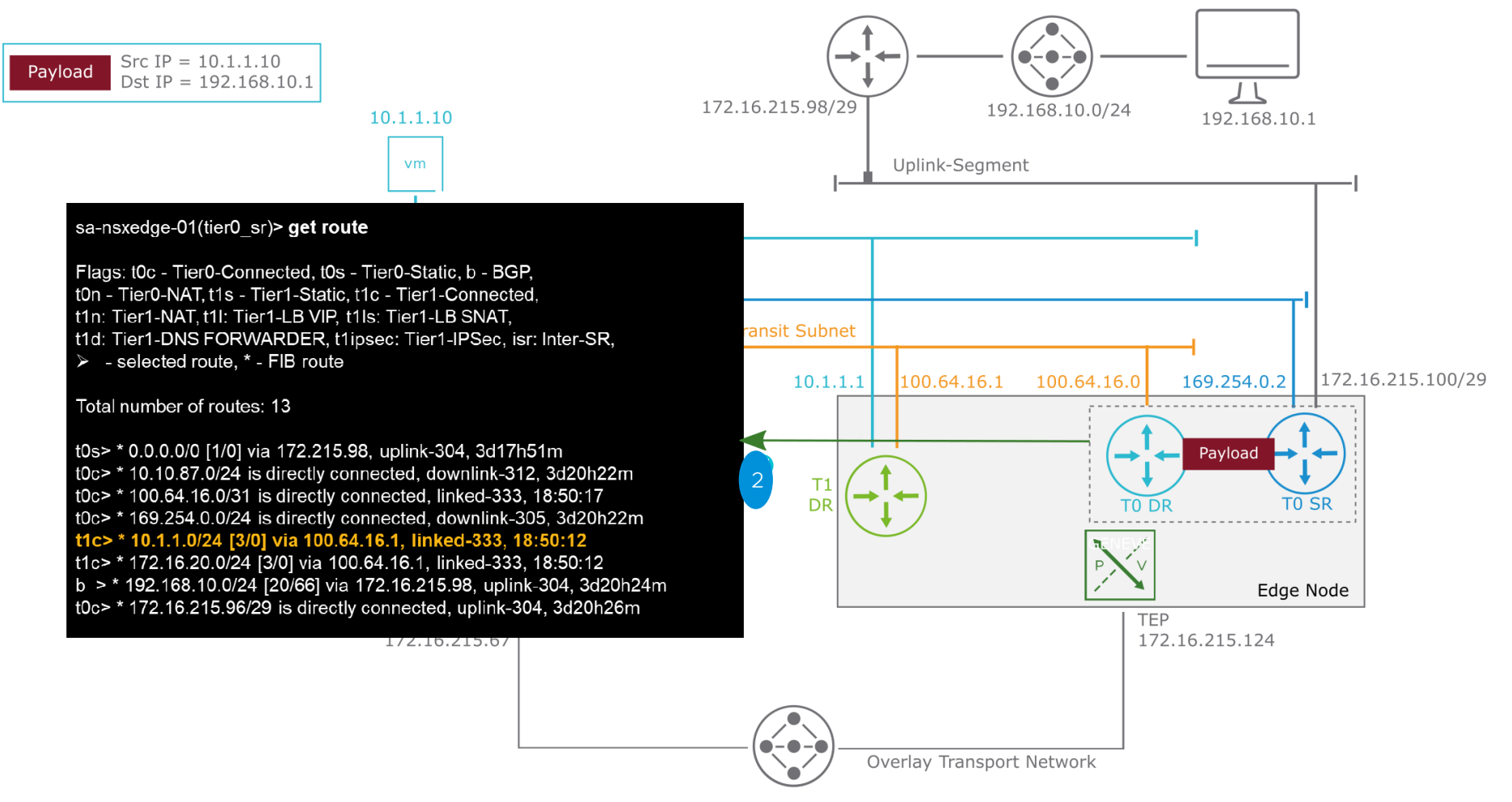

#### Multitier Routing: Ingress from Physical Network (3)

3. The packet is sent to the T1 DR instance on the edge node through TO-T1 Transit Subnet.

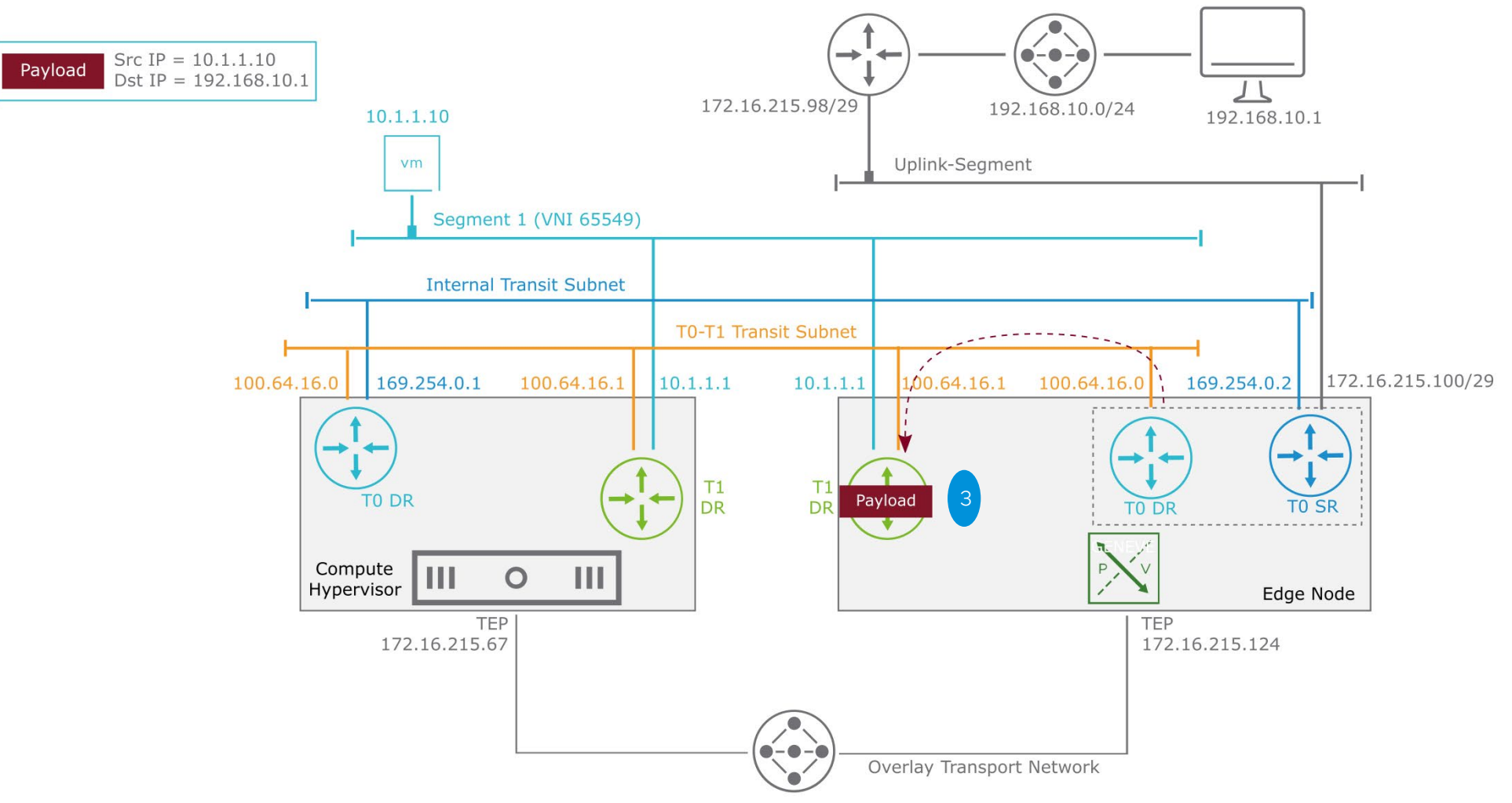

#### Multitier Routing: Ingress from Physical Network (4)

4. The gateway (T1 DR) checks its forwarding table to make a routing decision. A route is directly connected to the 10.1.1.0/24 network over Segment 1. The packet is sent to the remote host.

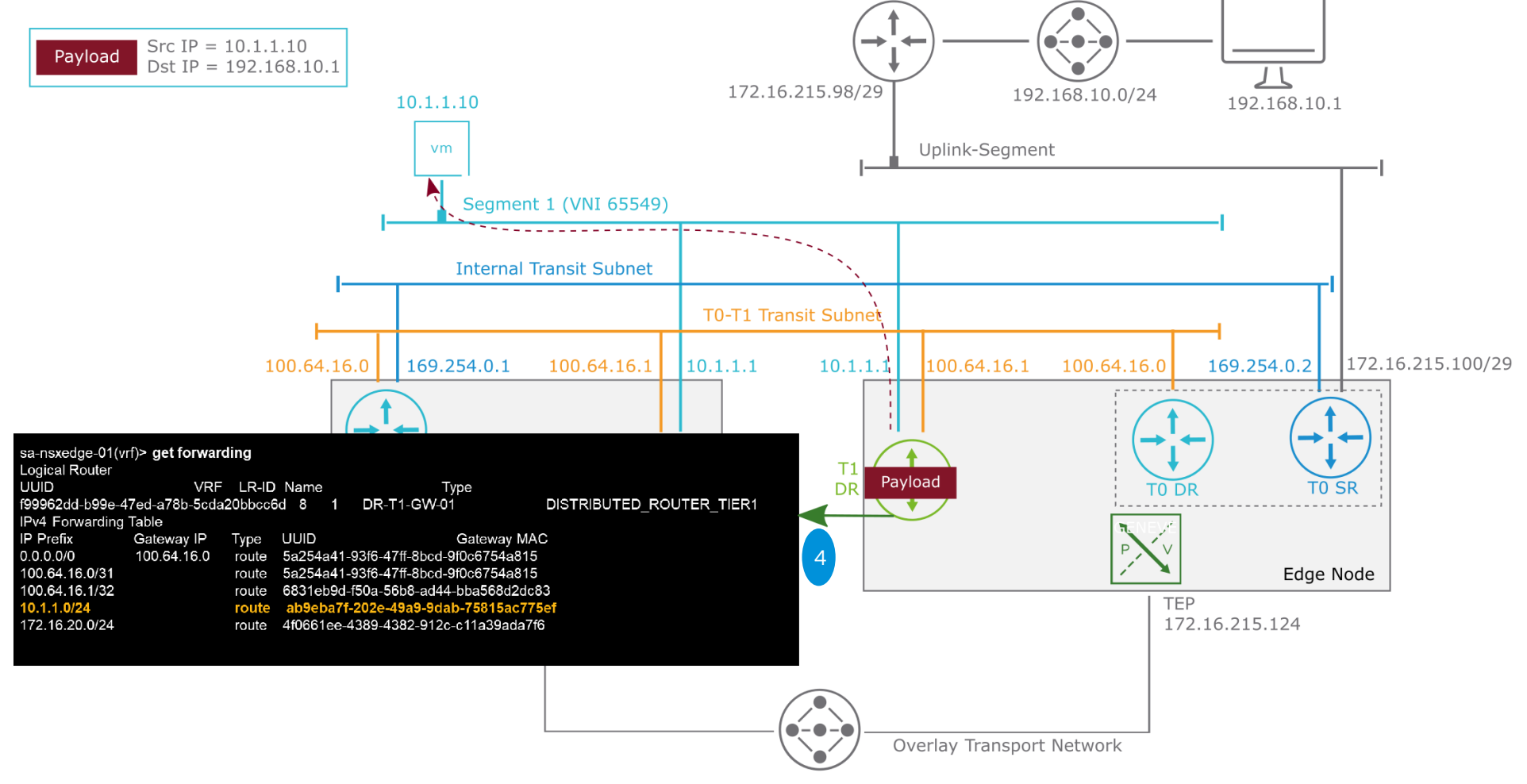

#### Multitier Routing: Ingress from Physical Network (5)

5. To send the packet from the edge node to the hypervisor, the packet is encapsulated with a Geneve header.

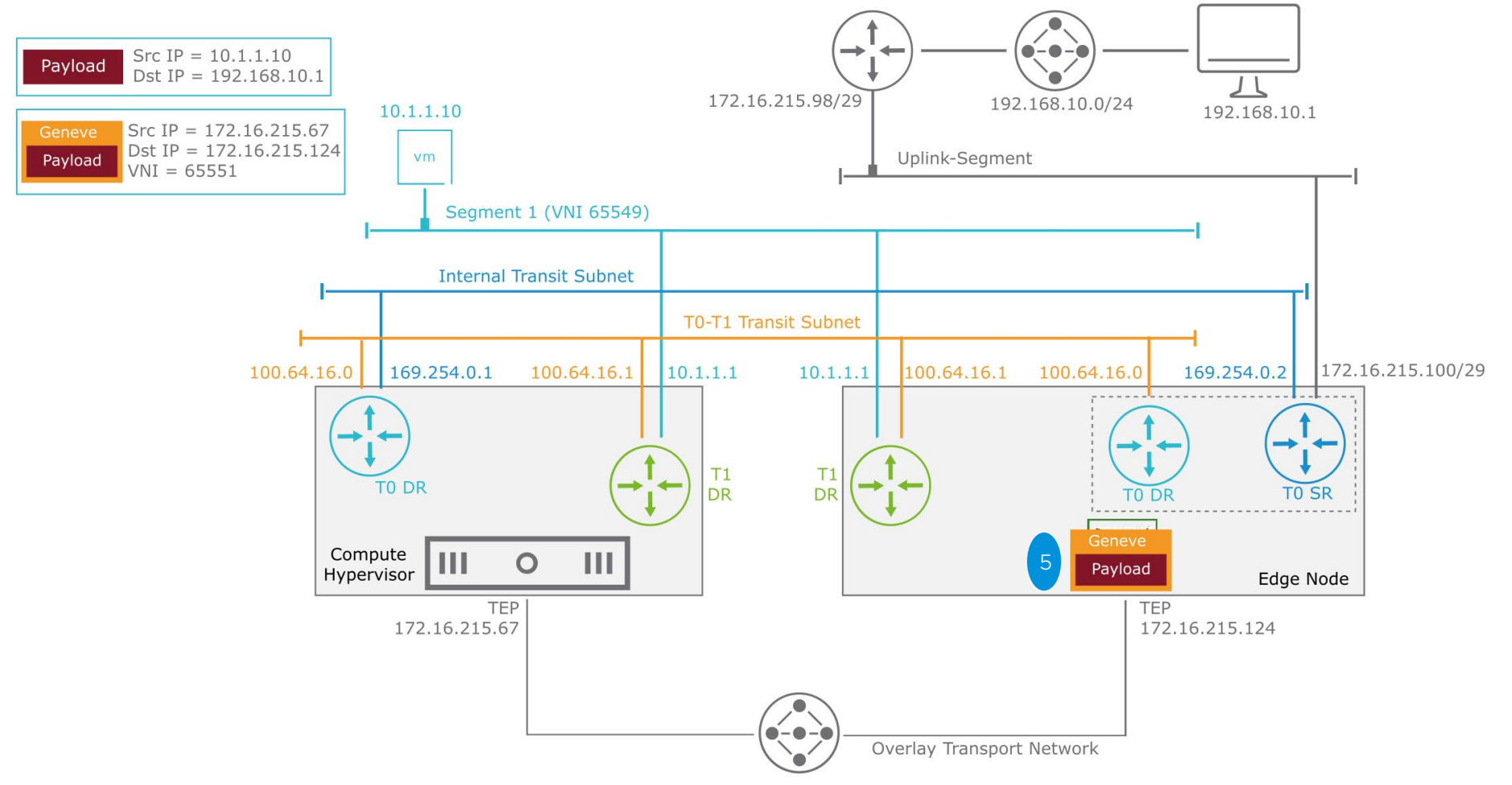

#### Multitier Routing: Ingress from Physical Network (6)

6. The encapsulated packet is sent to the edge node across the overlay tunnel.

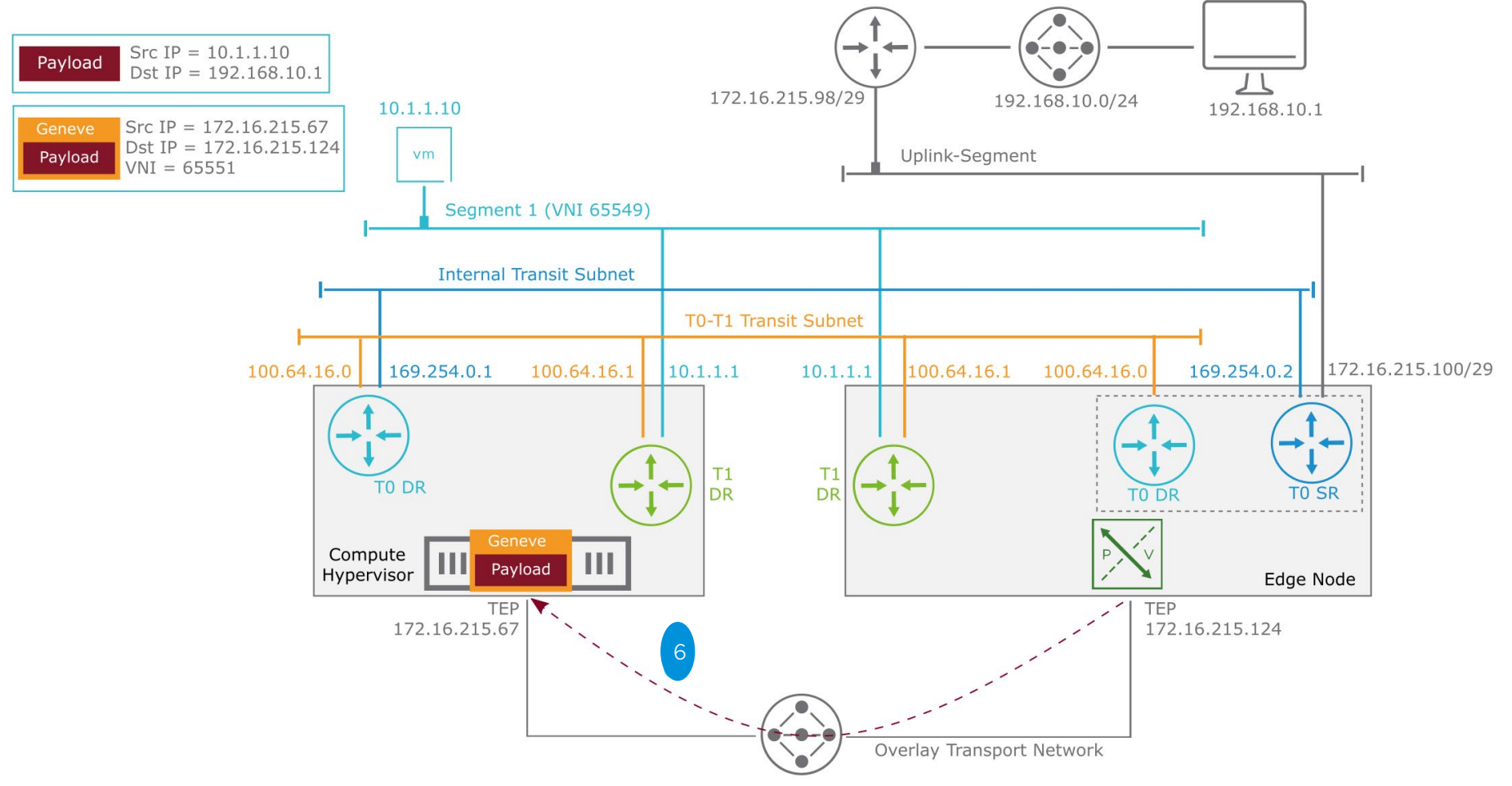

#### Multitier Routing: Ingress from Physical Network (7)

7. The receiving host decapsulates the packet and routes it to its destination (VM 10.1.1.10).

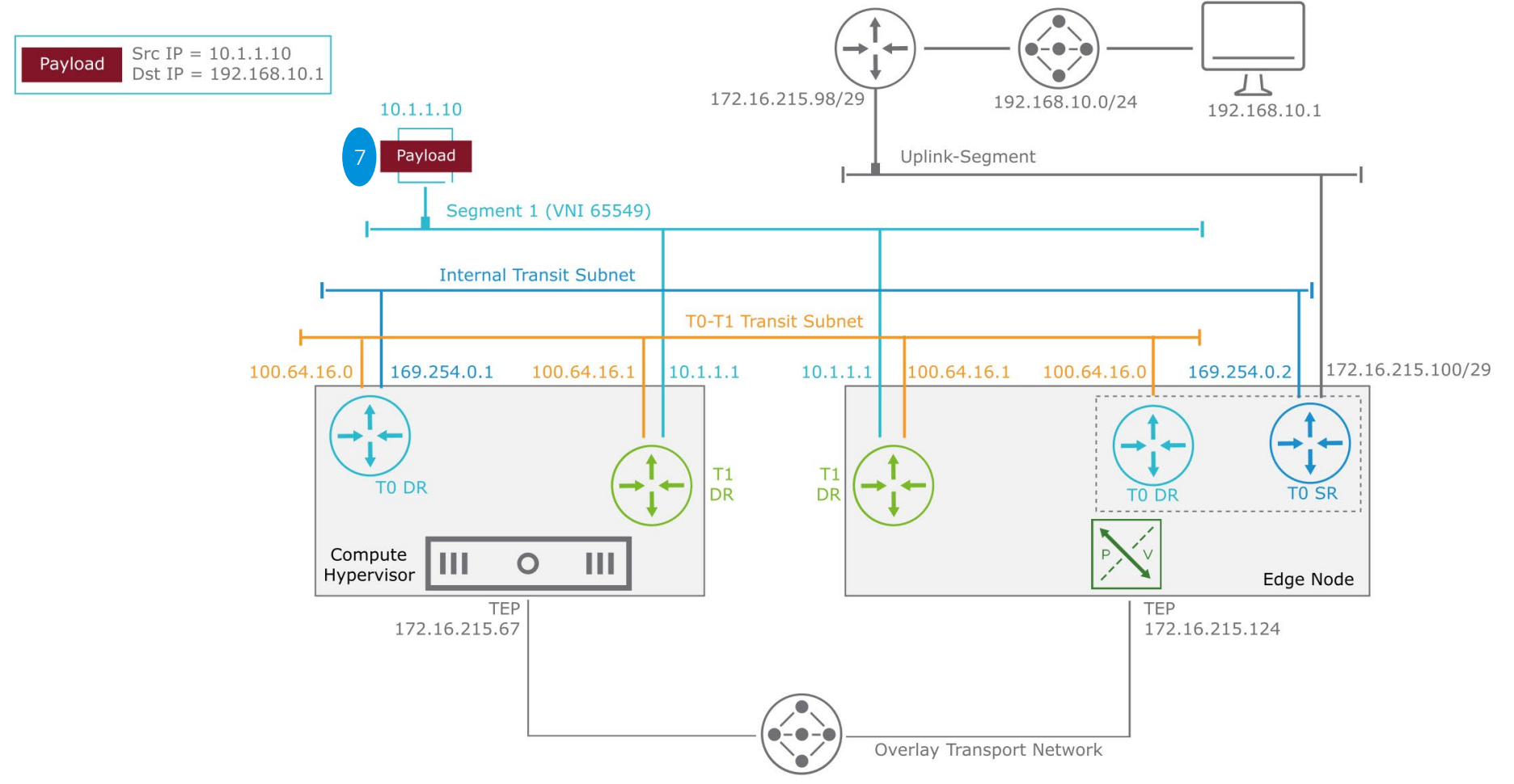

# Investigating More Deeply

What else can we see?

© 2023 VMware, Inc.

#### Uplink Configuration: Edge CLI Validation

Use the **get interfaces** command in the VRF context of the Tier-O service router to get the uplink interface-related information.

sa-nsxedge-01> get logical-routers
Logical Router
UUID VRF LR-ID Name...
9ffdac61-d645-4b2d-957e-ef1e422767a7 14 11266 SR-Prod-T0-GW-01...

. . .

#### Tier-O and Tier-1 Connection: Edge CLI Verification

Use the **get interfaces** command in the VRF context of the Tier-1 service router to get the uplink interface used to connect to the Tier-O gateway.

```
sa-nsxedge-01> get logical-routers
Logical Router
UUID VRF LR-ID Name...
a2f27e39-5b4c-4c4e-a40f-ea7bb4b3e434 12 11265 SR-Prod-T1-GW-01...
```

| sa-nsxedge-01> <b>vrf 1</b> | .2                                   |
|-----------------------------|--------------------------------------|
| sa-nsxedge-01(tier1_        | sr)> <b>get interfaces</b>           |
| Interface :                 | afe905c7-9c8c-47cb-a213-2f79240d5b14 |
| Ifuid :                     | 382                                  |
| Name :                      | $Prod-TO-GW-01-Prod-T1-GW-01-t1_$    |
| Fwd-mode :                  | IPV4_ONLY                            |
| Mode :                      | lif                                  |
| Port-type :                 | uplink                               |
| IP/Mask :                   | 100.64.48.0/31                       |
|                             |                                      |

• • •

# Optimizing and Troubleshooting Virtual and Physical Networks

Use Aria Operations for Networks to optimize and troubleshoot your networks:

- •Virtual and physical network topology mapping
- Performance optimization across overlay and underlay
- •Correlated problems and performance metrics

•Firewall rules and security policies across NSX and thirdparty devices

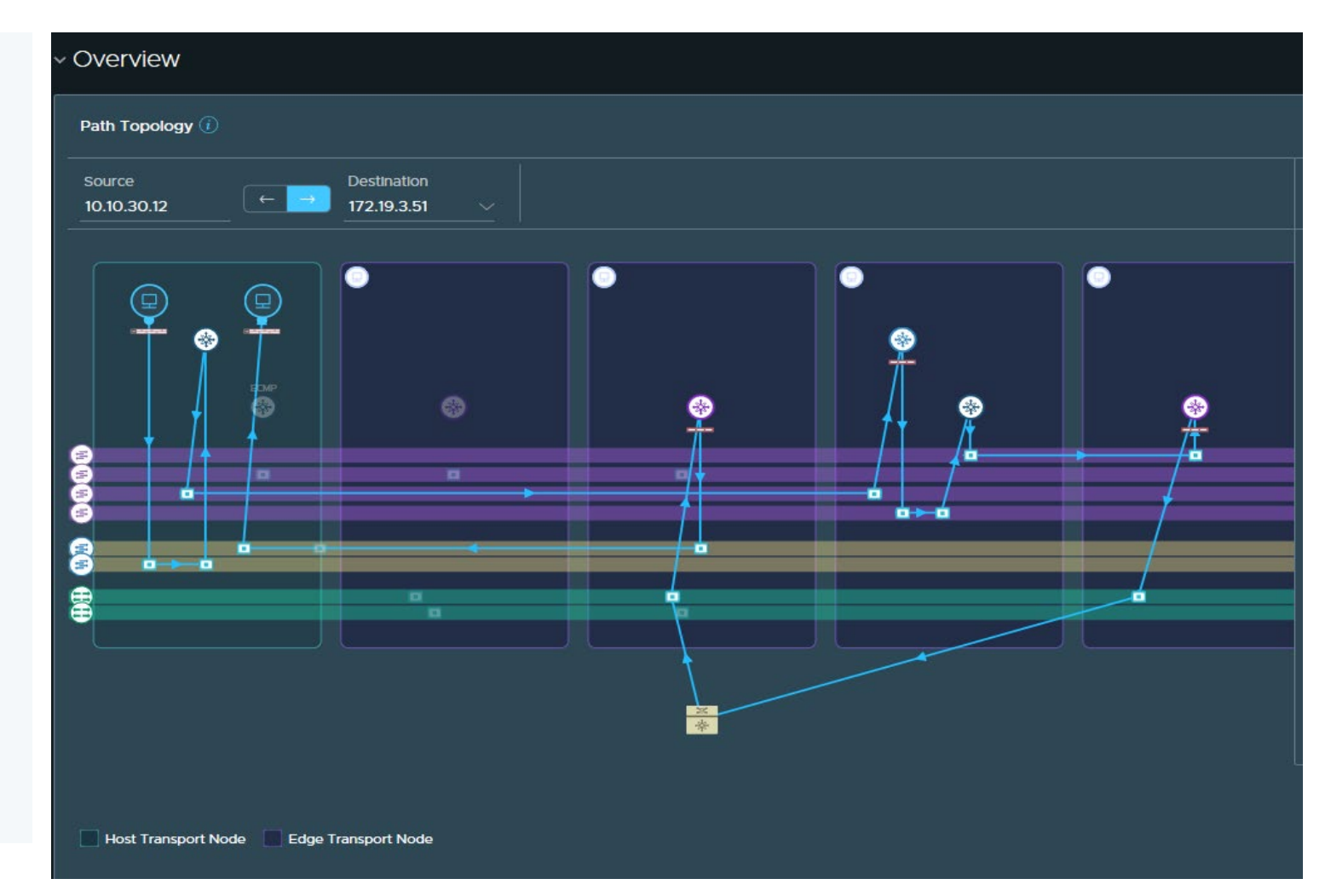

# Optimizing and Troubleshooting Virtual and Physical Networks

Use Aria Operations for Networks to optimize and troubleshoot your networks:

- •Virtual and physical network topology mapping
- Performance optimization across overlay and underlay
- •Correlated problems and performance metrics

•Firewall rules and security policies across NSX and thirdparty devices

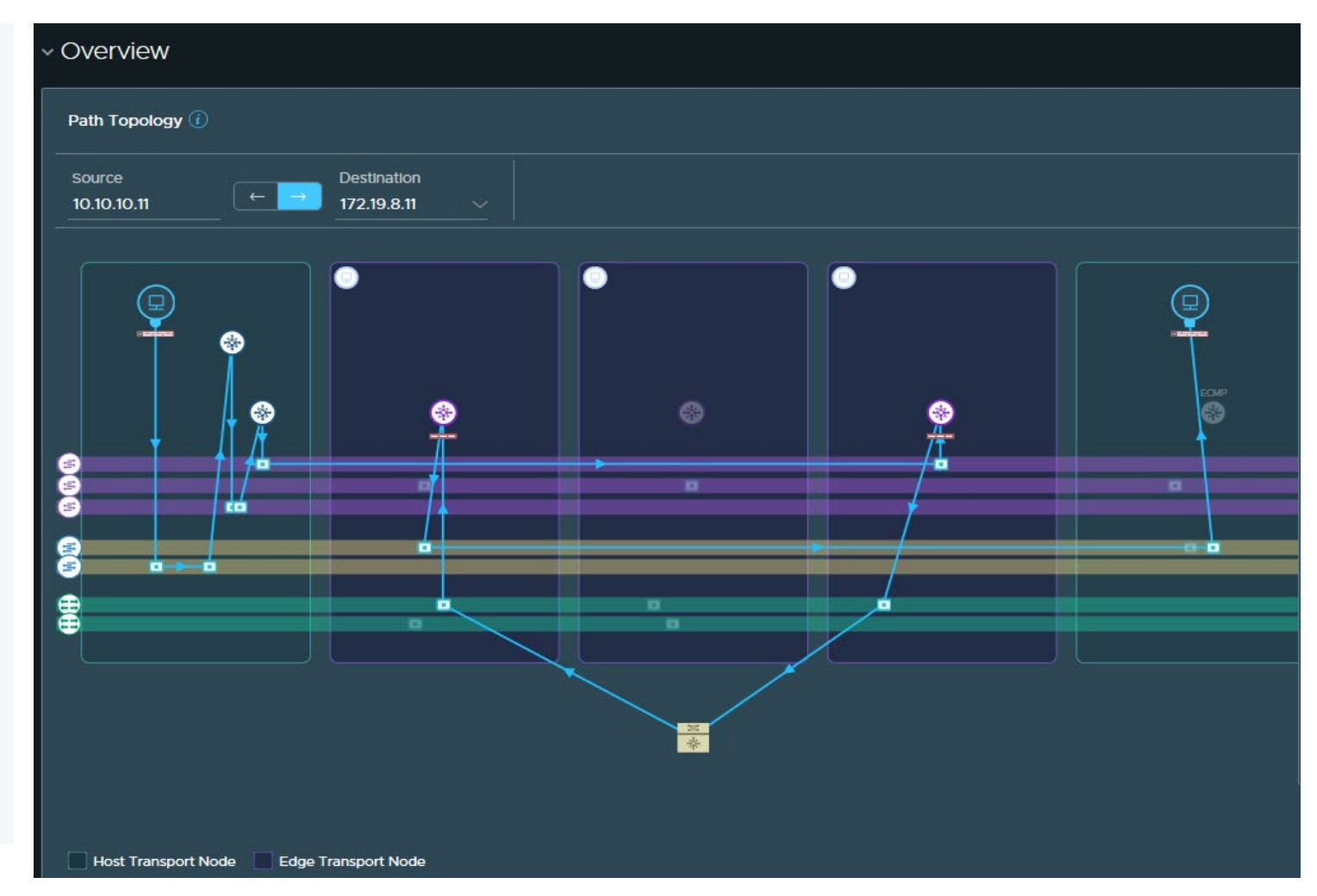

# Optimizing and Troubleshooting Virtual and Physical Networks

Use Aria Operations for Networks to optimize and troubleshoot your networks:

- Virtual and physical network topology mapping
- •Performance optimization across overlay and underlay
- •Correlated problems and performance metrics

•Firewall rules and security policies across NSX and thirdparty devices

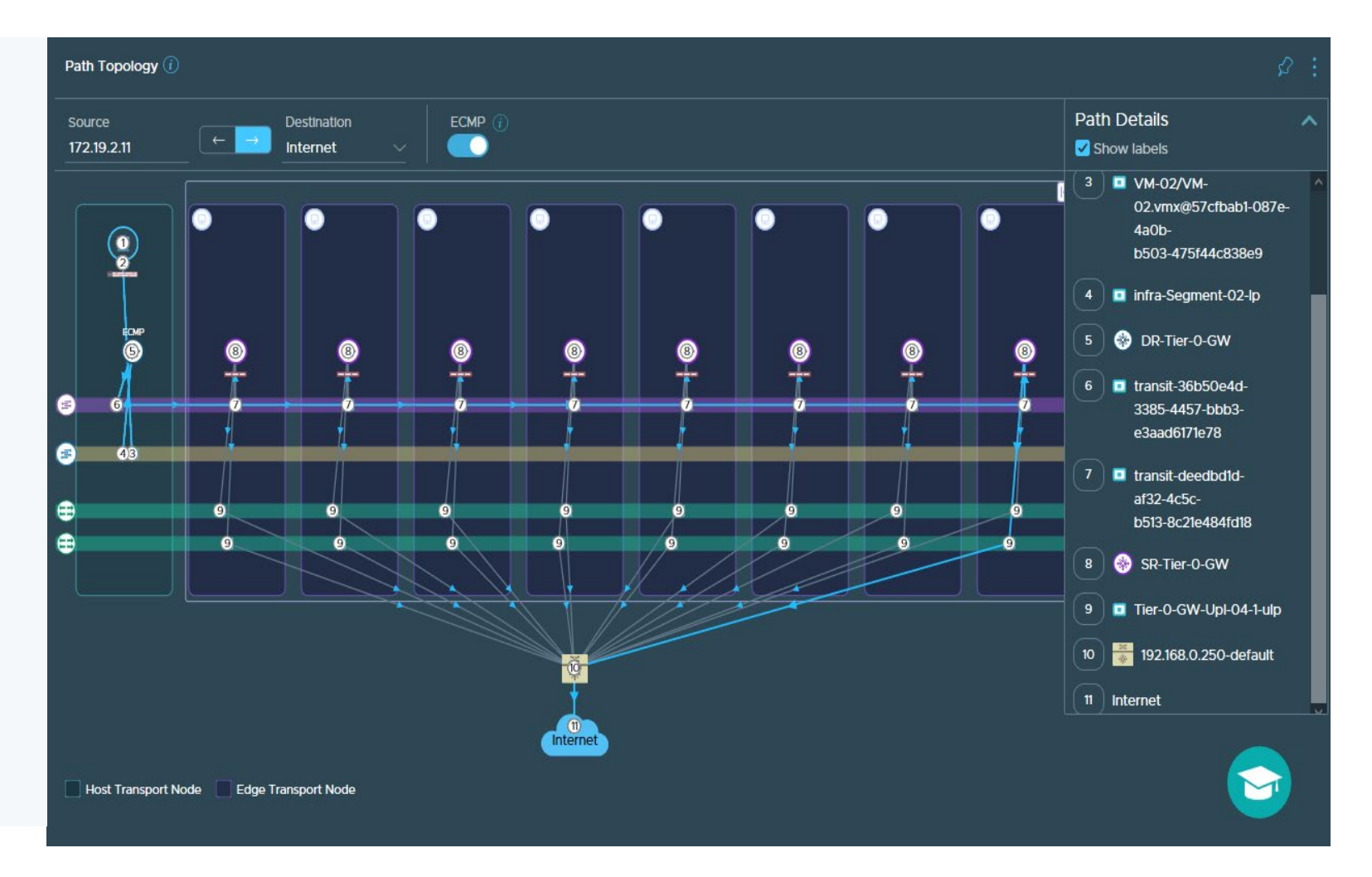

# **vm**ware<sup>®</sup> **EXPLORE**

# Thank You

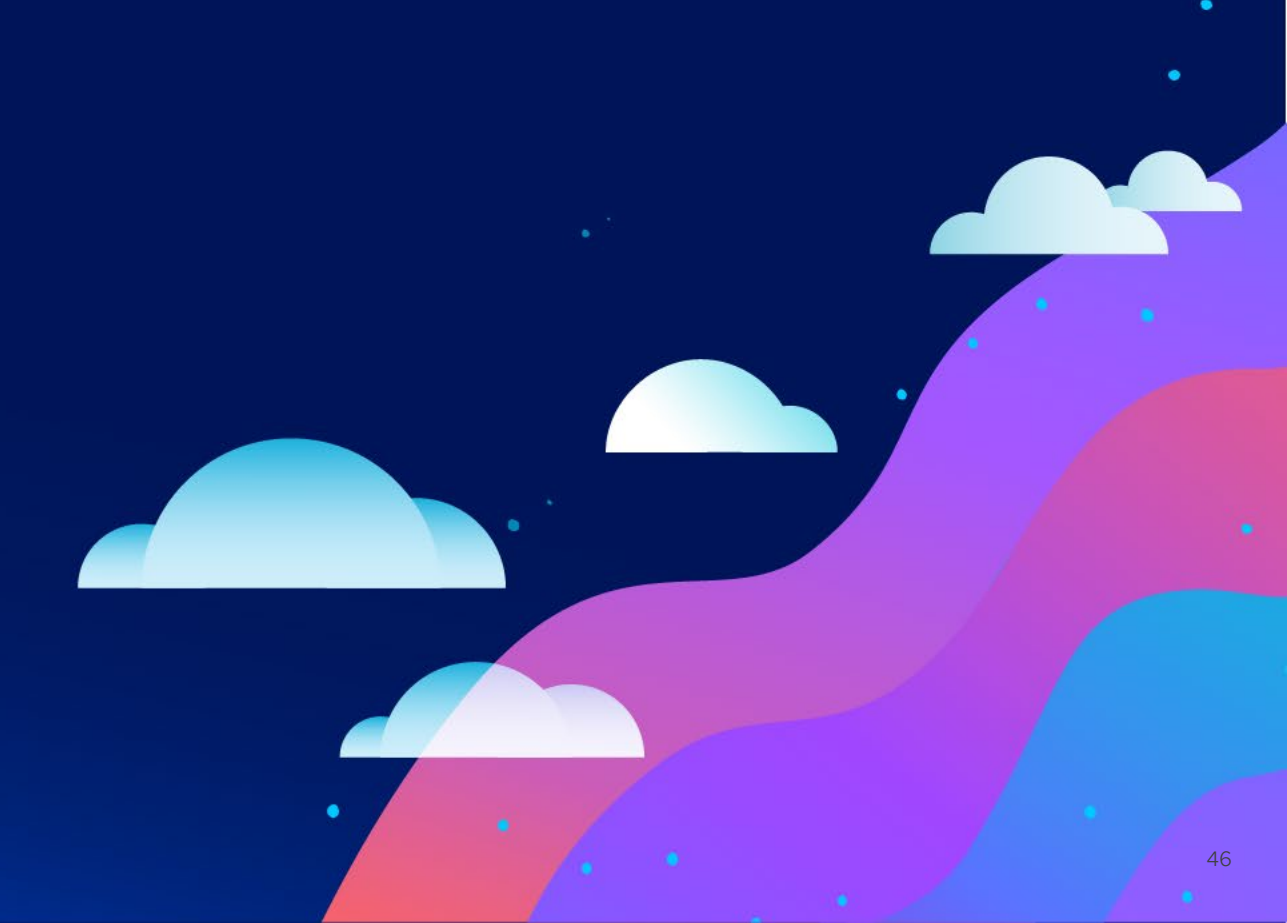